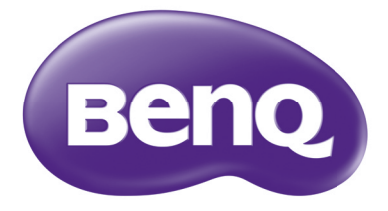

# **MS506/MS308I+/MS504A** โปรเจคเตอร์ดิจิตอล

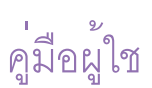

# สารบัญ

| 2 P                                   |    |
|---------------------------------------|----|
| การทำงานในสภาพแวดลอมอัลติจูดสูง       | 34 |
| การปรับเสียง                          | 35 |
| ใช้แพทเทิร์นทดสอบ                     | 35 |
| การใช้แม่แบบการสอน                    | 36 |
| การปิดเครื่องโปรเจคเตอร์              | 37 |
| ปิดเครื่องโดยตรง                      | 37 |
| การใช้เมนู                            | 38 |
| การบำรุงรักษา                         | 48 |
| การดูแลรักษาเครื่องโปรเจคเตอร์        | 48 |
| ข้อมูลเกี่ยวกับหลอดไฟ                 | 49 |
| การแก้ปัญหา                           | 55 |
| รายละเอียดทางด้านเทคนิค               | 56 |
| รายละเอียดทางด้านเทคนิคของเครื่องโปรเ |    |
| จคเตอร์                               | 56 |
| ขนาด                                  | 57 |
| การติดตั้งเครื่องบนเพดาน              | 57 |
| ตารางไทม์มิ่ง                         | 58 |
| ข้อมูลการรับประกันและลิขสิทธิ์        | 60 |

# คำแนะนำเพื่อความปลอดภัยที่สำคัญ

โปรเจคเตอร์ของคุณได้รับการออกแบบและทดสอบเพื่อให้ตรงตามมาตรฐานด้านความปลอดภัยล่าสุดของอุป กรณ์เทคโนโลยีสารสนเทศ อย่างไรก็ตาม เพื่อความปลอดภัยในการใช้งาน คุณควรปฏิบัติตามคำแนะนำในคู่มือฉบับนี้ และคำเตือนที่ปรากฏอยู่บนตัวเครื่อง

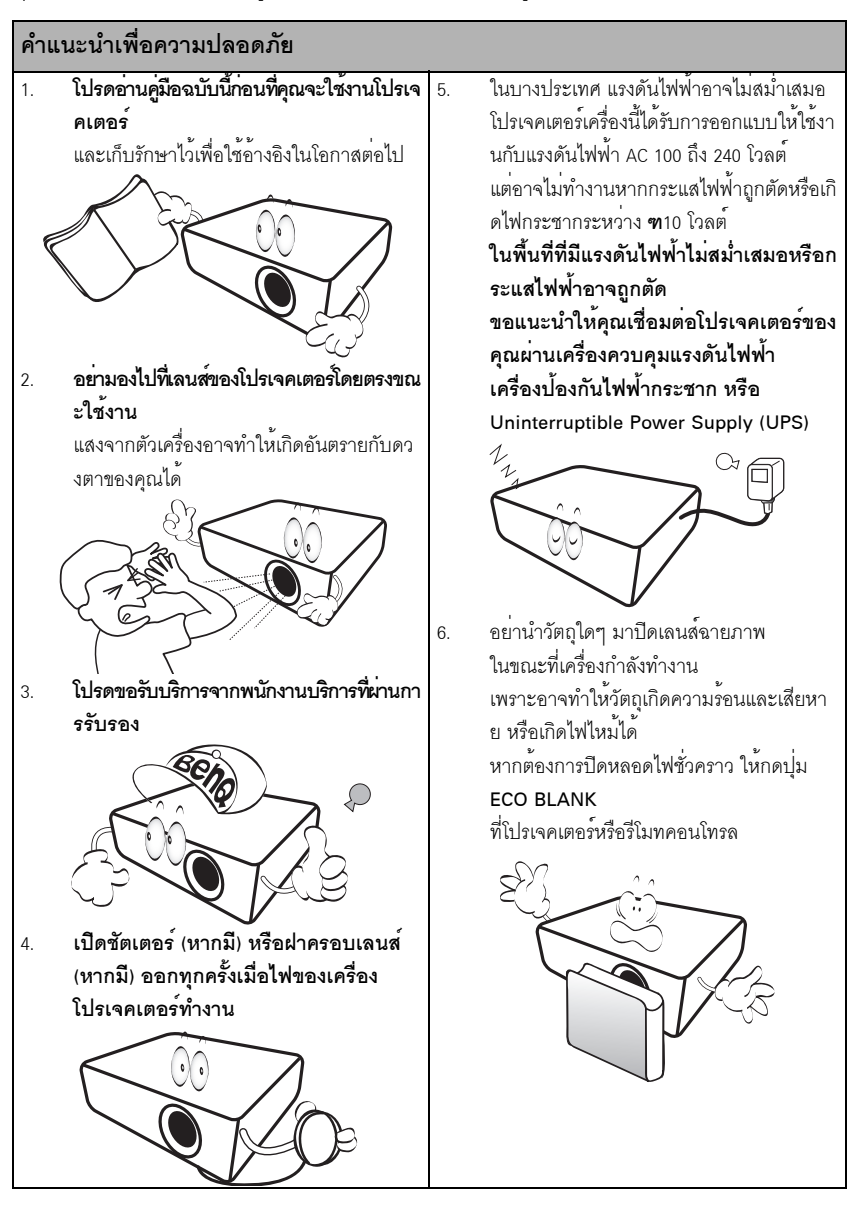

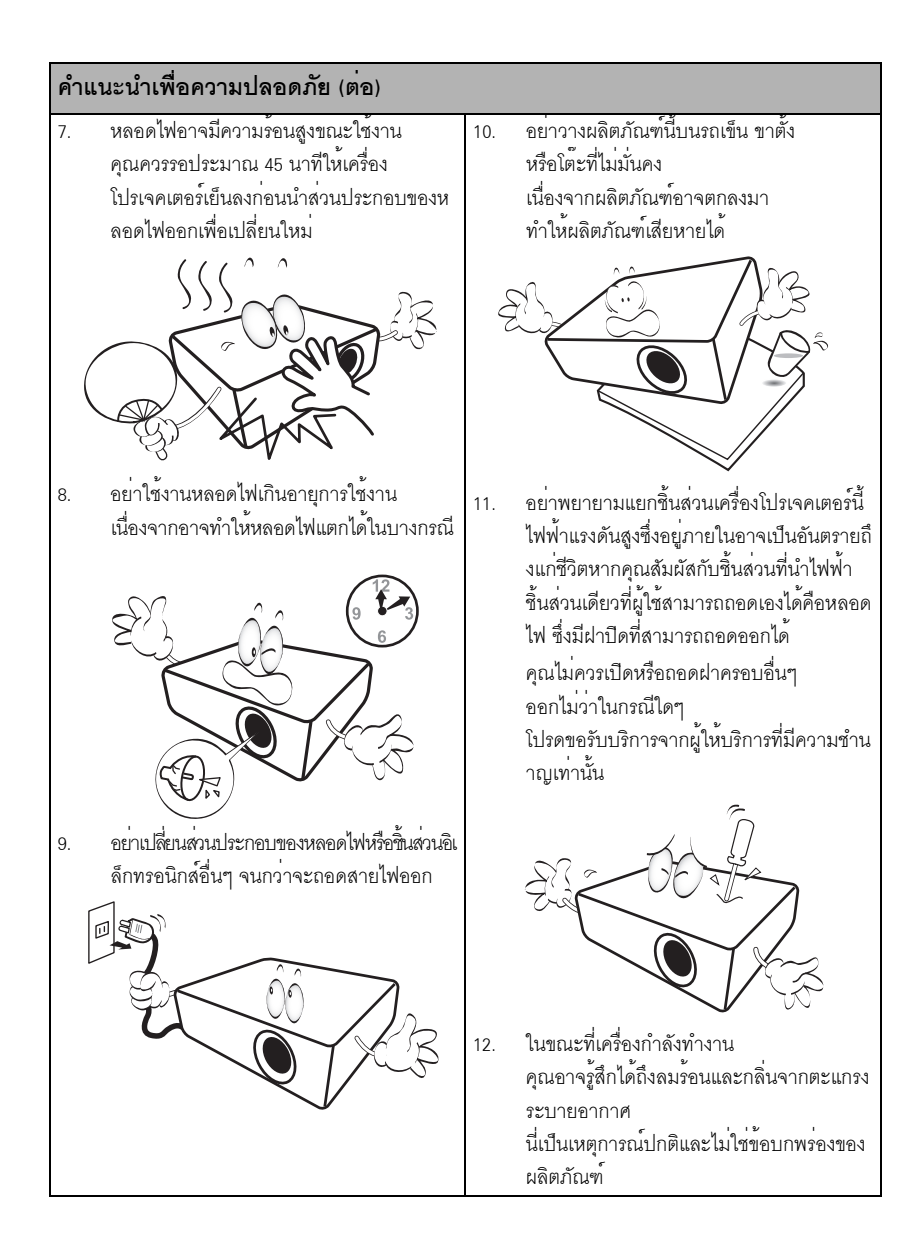

#### คำแนะนำเพื่อความปลอดภัย (ต่อ)

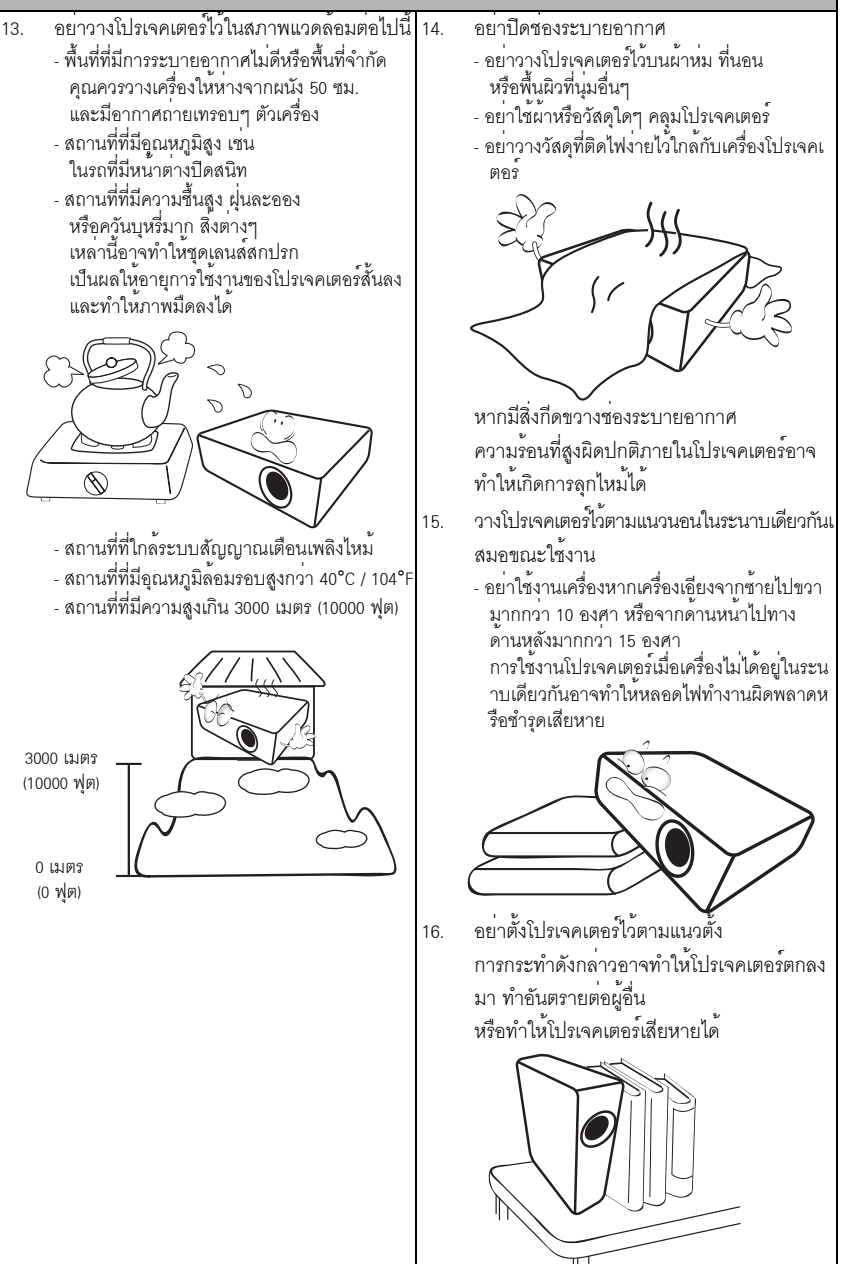

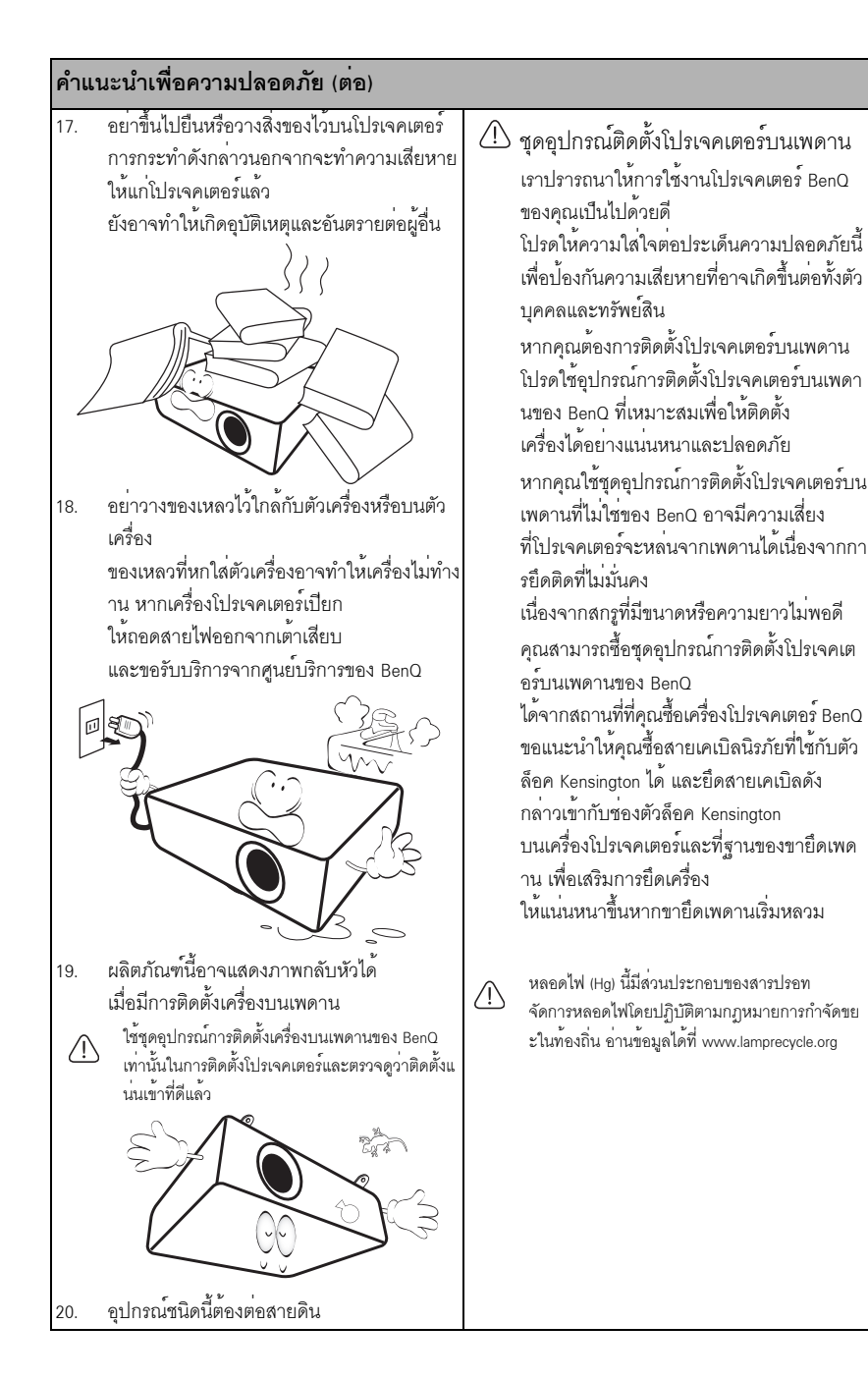

### บทนำ

# คุณสมบัติต่างๆ ของเครื่องโปรเจคเตอร์

#### โปรเจคเตอร์มอบคุณสมบัติต่าง ๆ ต่อไปนี้

- SmartEco เริ่มการประหยัดพลังงานแบบไดนามิคของคุณ เทคโนโลยี SmartEco มอบวิธีการใหม่ในใช้งานหลอดไฟโปรเจคเตอร์และช่วยประหยัดพลังงานของหลอดไฟได้ โดยขึ้นอยู่กับระดับความสว่างของเนื้อหาที่ฉาย
- อายุการใช้งานของหลอดไฟที่ยาวนานกว่าด้วยเทคโนโลยี SmartEco เทคโนโลยี SmartEco จะช่วยลดระดับการใช้พลังงานและเพิ่มอายุการใช้งานสำหรับหลอดไฟ
- อิโคแบลงค์ ช่วยประหยัดพลังงานหลอดไฟ ด้วยการกดปุ่ม ECO BLANK เพื่อช่อนภาพและทำการลดพลังงานของหลอดไฟลงทันทีในเวลาเดียวกัน
- น้อยกว่า 0.5W ในสภาวะสแตนด์บาย ใช้พลังงานน้อยกว่า 0.5W ในโหมดสแตนด์บาย
- ไม่ต้องใช้ฟิลเตอร์ การออกที่ไม่ใช้ฟิลเตอร์ทำให้ลดค่าใช้จ่ายในการช่อมบำรุงและการใช้งาน
- การปรับภาพอัตโนมัติด้วยปุ่มเดียว การกด AUTO บนแป้นคีย์หรือบนรีโมทคอนโทรลจะเป็นการแสดงภาพที่มีคุณภาพดีที่สุดในทันที

#### ลำโพงในตัว ลำโพงในดัวให้เสียงโมโนแบบผสมเมื่อเชื่อมต่อสัญญาณเสียงเข้า

 เครื่องเย็นลงอย่างรวดเร็ว, ปิดเครื่องอัตโนมัติ, เปิดเมื่อมีสัญญาณ, เปิดเครื่องโดยตรง เครื่องเย็นลงอย่างรวดเร็ว ฟังก์ชั่น

ช่วยเพิ่มความเร็วให้กับกระบวนการลดความร้อนเมื่อปิดโปรเจคเตอร์ **ปิดเครื่องอัตโนมัติ** พังก์ชั่นช่วยให้โปรเจคเตอร์สามารถปิดได้โดยอัตโนมัติหากไม่มีการตรวจพบสัญญาณเข้าหลังจากระยะเว ลาที่กำหนดไว้**เปิดเมื่อมีสัญญาณ** 

พังก์ชั่นจะเปิดเครื่องโปรเจคเตอร์ของคุณโดยอัตโนมัติเมื่อตรวจพบสัญญาณเข้าและ **เปิดเครื่องโดยตรง** บูทเครื่องโปรเจคเตอร์ของคุณโดยอัตโนมัติเมื่อได้รับการป้อนพลังงาน

#### รี้สตาร์ตด่วน

พังก์ชั่นที่เลือกได้อย่าง**รีสตาร์ตด่วน**จะช่วยให้คุณเริ่มใช้งานโปรเจคเตอร์ของคุณได้ทันทีภายใน 90 วินาทีหลังจากที่ปิดเครื่องไป

#### รองรับฟังก์ชั่น 3**D**

ฟอร์แมต 3D ที่หลากหลายทำให้พังก์ชั่น 3D นั้นมีความยึดหยุ่นมากขึ้น ด้วยการนำเสนอภาพตามความลึก คุณสามารถใต่แว่น BenQ 3D เพื่อรับความเพลิดเพลินไปกับภาพยนตร์ 3D วิดีโอ และการกีฬาต่าง ๆ ได้ในทางที่สมจริงยิ่งขึ้น

- ( ความสว่างที่ปรากฏของภาพที่ฉายจะแตกต่างกันไปตามสภาพแสงโดยรอบ, การตั้งค่าความเข้ม/ ความสว่างของสัญญาณเข้าที่เลือก และผกผันโดยตรงกับระยะห่างการฉายภาพ
  - ความสว่างของหลอดฉายภาพจะลดลงเมื่อมีการใช้งานไปนาน ๆ และอาจแตกต่างกันไปตามรายละเอียดด้านเทคนิคของหลอดฉายภาพของผู้ผลิต การทำงานดังกล่าวเป็นเรื่องปกติที่คาดว่าจะเกิดขึ้น

# สิ่งที่ให้มาพร<sup>้</sup>อมกับเครื่อง

โปรดนำผลิตภัณฑ์ออกจากหีบห่ออย่างระมัดระวังและตรวจดูว่าคุณได้รับผลิตภัณฑ์ครบถ้วนตามรายการด้าน ล่างนี้หรือไม่ หากมีรายการใดขาดหายไป โปรดติดต่อร้านค้าที่คุณชื้อ

### อุปกรณ์มาตรฐาน

🕞 อุปกรณ์เสริมที่ให้มาด้วยอาจแตกต่างจากที่แสดงในภาพตามความเหมาะสมของการใช้งานในแต่ละพื้นที่

\*บัตรรับประกันจะมีให้เฉพาะบางภูมิภาคเท่านั้น กรุณาติดต่อตัวแทนจำหน่ายของท่านสำหรับรายละเอียด

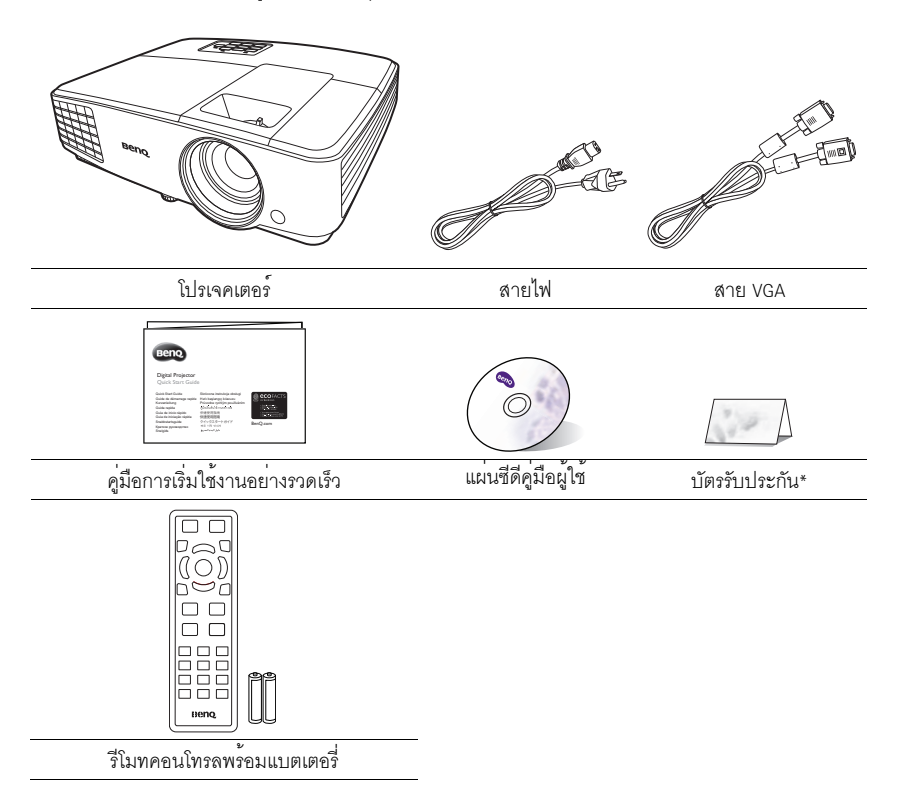

# อุปกรณ์เสริมอื่นๆ

- 1. ชุดหลอดไฟสำรอง
- กระเป๋าสะพาย

### มุมมองภายนอกของโปรเจคเตอร์

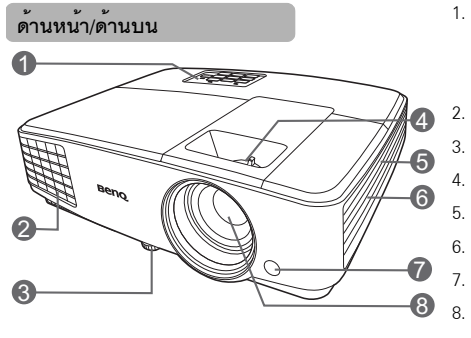

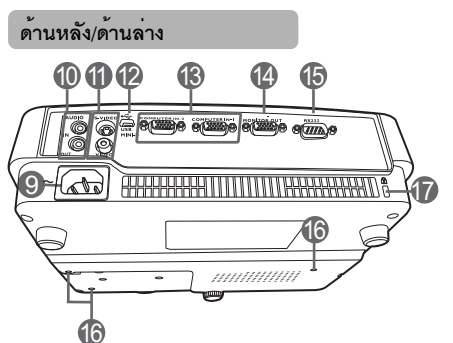

- แผงควบคุมภายนอก (โปรดดู "ปุ่มควบคุมและพังก์ชัน" ที่หน้า 10 สำหรับรายละเอียด)
- ช่องระบายอากาศ (น้ำอากาศร้อนออก)
- ขาปรับระดับ
- ตัวหมุนปรับโฟกัสและการซูม
- ช่องระบายอากาศ (เอาอากาศเย็นเข้า)
- ตะแกรงลำโพง
- เซนเซอร์รับสัญญาณรีโมท IR ด้านหน้า
- เลนส์ฉายภาพ
- 9. แจ็คเสียบปลั๊กไฟ AC
- 10. แจ**้**ครับส้าณเสียง แจ<sup>๊</sup>คส่งสัญญาณเสียงออก
- แจ๊ครับสัญญาณเข้า S-Video แจ็คอินพุทวิดีโอ
- 12. พอร์ต USB
- แจ๊ครับสัญญาณเข้า RGB (PC) / Component Video (YPbPr/ YCbCr)
- 14. แจ๊คส่งสัญญาณออก RGB
- 15. พอร์ตควบคุม RS232
- 16. รูสำหรับยึดติดกับเพดาน
- 17. ชื่องใส่ตัวล็อคป้องกันการโจรกรรม Kensington

# ปุ่มควบคุมและพังก์ชัน <sub>โปขออเตอร์</sub>

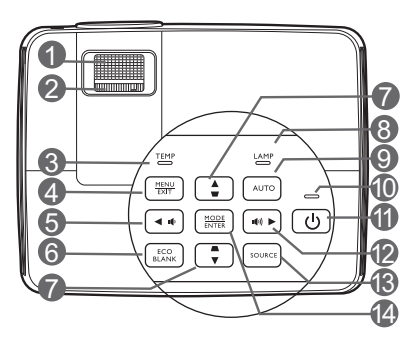

- ตัวหมุนเพื่อปรับโฟกัส ใช้ปรับโฟกัสของภาพที่ฉาย
- ตัวหมุนเพื่อชูมภาพ ใช้ปรับขนาดภาพ
- TEMP (ไฟเตือนอุณหภูมิ)
   ไฟจะสว่างเป็นสีแดง หากอุณหภูมิของโปรเจคเตอร์สูงเกินไป
- 4. MENU/EXIT

เปิดเมนูบนหน้าจอ (OSD) กลับสู่เมนู OSD ก่อนหน้า ออกจากเมนูและบันทึกการตั้งค่าเมนู

5. ◀ ซ้าย/ 📢

ลดระดับเสียงโปรเจคเตอร์

- 6. ECO BLANK ใช้ในการซ่อนรูปภาพบนจอภาพ
- 1. ปุ่มการปรับแก้ไขภาพบิดเบี้ยว/ปุ่มลูกศร
   ( □ / ▲ ขึ้น, □ / ▼ ลง)
   ใช้แก้ไขภาพที่บิดเบี้ยวซึ่งเกิดขึ้นจากมุมของการฉา ยภาพด้วยตนเอง
- LAMP (ไฟแสดงสถานะหลอดไฟ) ใช้แสดงสถานะการทำงานของหลอดไฟ ไฟจะสว่างหรือกะพริบเมื่อหลอดไฟมีปัญหา

#### 9. AUTO

ใช้กำหนดเวลาการแสดงภาพอย่างเหมาะสมโดยอัต ในมัติ

#### POWER (ไฟแสดงสถานะเปิด/ปิด) ไฟจะสว่างหรือกะพริบเมื่อมีการใช้งานโปรเจคเตอร์

#### 11. 🕛 เปิด/ปิด

ใช้สลับการทำงานของเครื่องโปรเจคเตอร์ระหว่างโห มดสแตนด์บายและโหมดเปิดเครื่อง

#### 12. 🕨 ขวา/ 📢))

เพิ่มระดับเสียงของโปรเจคเตอร์ เมื่อมีการใช้งานเมนู OSD ปุ่ม #5, #7 และ #12 จะทำหน้าที่เป็นตัวกำหนดทิศทาง เพื่อเลือกรายการเมนูที่ต้องการและเพื่อปรับค่าต่างๆ

#### 13. SOURCE

แสดงผลแถบการเลือกแหล่งสัญญาณ

#### 14. MODE/ENTER

ใช้เลือกโหมดการตั้งค่าภาพที่มีอยู่ เปิดใช้รายการเมนูบนหน้าจอ (OSD) ที่เลือก

### รีโมทคอนโทรล

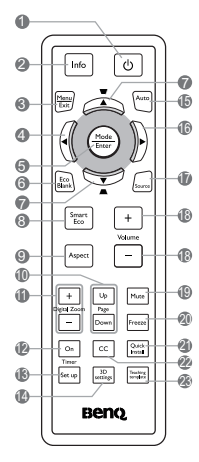

ปี เปิด/ปิด

ใช้สลับการทำงานของเครื่องโปรเจคเตอร์ระหว่างโ หมดสแตนด์บายและโหมดเปิดเครื่อง

2. Info

แสดงข้อมูลสถานะของเครื่องโปรเจคเตอร์

3. MENU/EXIT

เปิดเมนูบนหน้าจอ (OSD) กลับสู่เมนู OSD ก่อนหน้า ออกจากเมนูและบันทึกการตั้งค่าเมนู

4. ┥ ซ้าย

#### 5. MODE/ENTER

ใช้เลือกโหมดการตั้งค่าภาพที่มีอยู่ เปิดใช้รายการเมนูบนหน้าจอ (OSD) ที่เลือก

6. ECO BLANK

ใช้ในการซ่อนรูปภาพบนจอภาพ

- ปุ่มการปรับแก้ไขภาพบิดเบี้ยว/ปุ่มลูกศร
   ( □ / ▲ บน, □ / ▼ ล่าง)
   ใช้แก้ไขภาพที่บิดเบี้ยวซึ่งเกิดขึ้นจากมุมของการฉา ยภาพด้วยตนเอง
- 8. SmartEco

แสดงแถบการเลือกโหมดหลอด

- 9. Aspect ใช้เลือกอัตราส่วนภาพของการแสดงผล
- Page Up/Page Down ใช้งานซอฟท์แวร์สำหรับการแสดงผลของคุณ (บนพีซีที่เชื่อมต่ออยู่) ซึ่งตอบสนองกับคำสั่ง เลื่อนหน้าขึ้น/ลง (เช่น Microsoft PowerPoint)
- Digital Zoom (+, -) ขยายหรือลดขนาดของภาพที่ฉาย
- Timer On
   เปิดหรือแสดงผลตัวจับเวลาบนหน้าจอขึ้นอยู่กับการตั้ง ค่าตัวจับเวลาของคุณ
- Timer Set up
   เข้าไปที่การตั้งค่าตัวตั้งเวลาการนำเสนอโดยตรง
- 14. 3D settings เข้าไปที่การตั้งค่า 3D โดยตรง

#### AUTO ใช้กำหนดเวลาการแสดงภาพอย่างเหมาะสมโดยอัตโน มัติ

16. 🕨 ขวา

เมื่อมีการใช้งานเมนู OSD ปุ่ม #4, #7 และ #16 จะทำหน้าที่เป็นตัวกำหนดทิศทาง เพื่อเลือกรายการเมนูที่ต้องการและเพื่อปรับค่าต่างๆ

17. SOURCE

แสดงผลแถบการเลือกแหล่งสัญญาณ

18. Volume +/-

ปรับระดับเสียง

- Mute
   ใช้สลับการเปิดและปิดเสียงของโปรเจคเตอร์
- 20. Freeze หยุดภาพที่ฉายอยู่
- 21. Quick Install เลือกพังก์ชันต่างๆ อย่างรวดเร็วเพื่อปรับภาพที่ฉายและแสดงรูปแบบสำห รับทดสอบ

#### 22. CC

แสดงคำอธิบายของวิดีโอบนหน้าจอซึ่งมีไว้สำหรับ ผู้ชมที่มีความลำบากด้านการได้ยิน

#### 23. Teaching template เข้าไปที่การตั้งค่า Teaching template โดยตรง

### ระยะห่างที่ใช้งานรีโมทคอนโทรลได้อย่างมีประสิทธิภาพ

คุณจะต้องถือรีโมทคอนโทรลให้อยู่ภายในมุม 30 องศาในแนวตั้งฉากกับเซนเซอร์รับสัญญาณรีโมทคอน โทรลแบบอินฟราเรดของโปรเจคเตอร์ เพื่อให้เครื่องทำงานได้อย่างถูกต้อง ระยะห่างระหว่างรีโมทคอนโทรลและเซนเซอร์รับสัญญาณจะต้องไม่เกิน 8 เมตร (ประมาณ 26 ฟุต)

ตรวจดูว่าไม่มีวัตถุใดวางกีดขวางระหว่างรีโมทคอนโทรลและเซนเซอร์รับสัญญาณแบบอินฟราเรดที่เป็นอุปสร รคในการส่งสัญญาณอินฟราเรด

การควบคุมการทำงานของโปรเจคเตอร์จากด้านหน้า

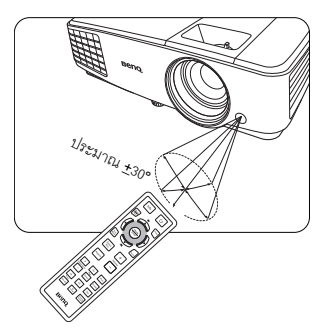

### การเปลี่ยนแบตเตอรี่ของรีโมทคอนโทรล

- การเปิดฝาครอบแบตเตอรี่ ให้หงายด้านหลังของรีโมทคอนโทรลขึ้น ดันที่แผงกันลื่นและเลื่อนฝาครอบขึ้นตามทิศทางของลูกศรดังที่แสดงในภาพ ฝาครอบจะเลื่อนออก
- นำแบดเตอรี่เดิมออก (หากจำเป็น) และใส่แบดเตอรี่ข<sup>ึ้</sup>นาด AAA ใหม่ 2 ก้อน ให้สังเกดขั้วแบดเตอรี่ที่แสดงอยู่ที่ด้านในช่องแบดเตอรี่ ให้หันขั้วบวกไปยังสัญลักษณ์ขั้วบวก (+) และหันขั้วลบไปยังสัญลักษณ์ขั้วลบ (-)
- ใส่ฝาครอบกลับเข้าไปโดยให้ฝาตรงกับฐานแล้วเลื่อนฝาให้เข้าที่ โดยเลื่อนจนเข้าจนสุด

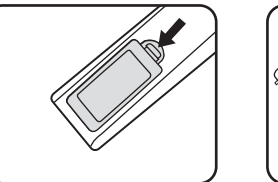

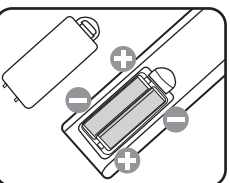

- 1 อย่าวางรีโมทคอนโทรลและแบตเตอรี่ไว้ในที่ที่มีความร้อนหรือความชื้นสูง เช่น ห้องครัว, ห้องน้ำ, ห้องอบชาวน่า, ห้องอาบแดด หรือในรถที่ปิดประตูไว้
  - ให้ไช้แบตเตอรี่ประเภทเดียวกันหรือประเภทที่ใกล้เคียงกันที่แนะนำโดยผู้ผลิตแบตเตอรี่เท่านั้น
  - ทิ้งแบตเตอรี่ที่ใช้แล้วตามคำแนะนำของผู้ผลิตแบตเตอรี่และข้อกำหนดด้านสิ่งแวดล้อมในพื้นที่ของคุณ
  - ห้ามโยนแบตเตอรี่เข้าไปในกองไฟ แบตเตอรื่อาจระเบิดได้
  - หากแบตเตอรี่หมดอายุ หรือหากคุณจะไม่ไช้รีโมทคอนโทรลเป็นเวลานาน ให้ถอดแบตเตอรี่ออกเพื่อป้องกันไม่ไห้รีโมทคอนโทรลเสียหายจากกรดแบตเตอรี่ที่อาจรั่วไหลออกมาได้

# การจัดตำแหน่งโปรเจคเตอร์

# การเลือกตำแหน่งการติดตั้ง

โปรเจคเตอร์ของคุณได้รับการออกแบบให้ดิดตั้งในตำแหน่งการติดตั้งได้ 4 แบบ:

#### 1. พื้นด้านหน้า

เลือกตำแหน่งนี้โดยติดตั้งโปรเจคเตอร์บนโต๊ะที่อยู่ด้า นหน้าจอภาพ

นี่เป็นวิธีที่พบทั่วไปในการจัดตำแหน่งโปรเจคเตอร์ซึ่ง สามารถติดตั้งและเคลื่อนย้ายได้อย่างรวดเร็ว

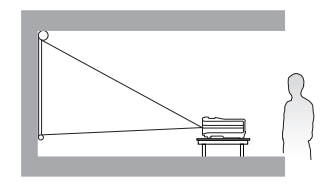

#### 2. เพดานด้านหน้า

เลือกตำแหน่งนี้โดยแขวนโปรเจคเตอร์จากเพดานด้าน หน้าจอภาพโดยแขวนกลับหัว

สั่งซื้อชุดอุปกรณ์การติดตั้งโปรเจคเตอร์บนเพดานของ BenQ

จากตัวแทนจำหน่ายของคุณเพื่อติดตั้งโปรเจคเตอร์ขอ งคุณไว้บนเพดาน

#### ตั้งค่า เพดานด้านหน้า ในเมนู ตั้งระบบ: ทั่วไป > การติดตั้งโปรเจคเตอร์

หลังจากที่คุณเปิดเครื่องโปรเจคเตอร์

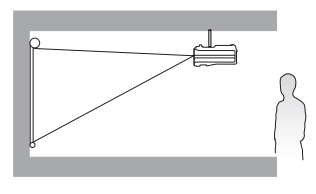

#### เพดานด้านหลัง

เลือกตำแหน่งนี้ใดยแขวนโปรเจคเตอร์จากเพดานด้าน หลังจอภาพโดยแขวนกลับหัว

โปรดทราบว่าต้องใช้ฉากฉายภาพจากทางด้านหลังช นิดพิเศษและชุดอุปกรณ์การติดตั้งโปรเจคเตอร์บนเพ ดานของ BenQ สำหรับตำแหน่งการติดตั้งนี้

#### ตั้งค่า **เพดานด้านหลัง** ในเมนู **ตั้งระบบ: ทั่วไป** > การติดตั้งโปรเจคเตอร์

หลังจากที่คุณเปิดเครื่องโปรเจคเตอร์

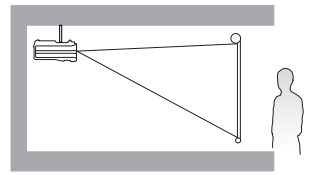

#### 4. พื้นด้านหลัง

เลือกตำแหน่งนี้โดยติดตั้งโปรเจคเตอร์บนโต๊ะที่อยู่ด้า นหลังจอภาพ

โปรดทราบว่าวิธีนี้ต้องใช้ฉากฉายภาพจากทางด้านห ลังชนิดพิเศษ

#### ตั้งค่า พื้นด้านหลัง ในเมนู ตั้งระบบ: ทั่วไป > การติดตั้งโปรเจคเตอร์

หลังจากที่คุณเปิดเครื่องโปรเจคเตอร์

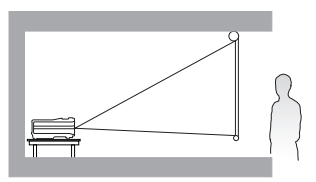

สภาพพื้นที่ภายในห้องหรือความต้องการส่วนบุคคลจะเป็นตัวกำหนดตำแหน่งการติดตั้งที่คุณจะเลือก โดยพิจารณาถึงขนาดและตำแหน่งของจอภาพของคุณ ตำแหน่งของเต้าเสียบที่เหมาะสม ตำแหน่งการจัดวางรวมถึงระยะห่างระหว่างโปรเจคเตอร์และอุปกรณ์อื่นๆ ของคุณ

# การปรับให้ได้ขนาดภาพที่ฉายตามต้องการ

ระยะห่างจากเลนส์ของโปรเจคเตอร์กับจอภาพ การดั้งค่าการชูม และรูปแบบวิดีโอทั้งหมดมีผลต่อขนาดภาพที่ฉาย

#### ขนาดการฉายภาพ

โปรดดู "ขนาด" ที่หน้า 57 สำหรับดำแหน่งกึ่งกลางเลนส์ของโปรเจคเตอร์ก่อนทำการคำนวณดำแหน่งที่แน่นอน

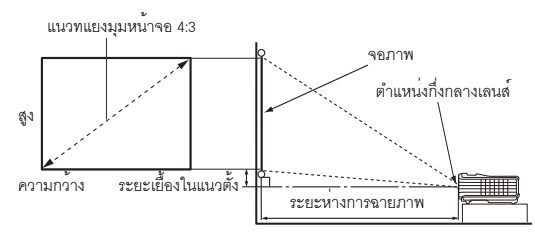

เมื่ออัตราส่วนภาพจอภาพเป็น 4:3 และภาพที่ฉายเป็น 4:3

| ขนาดจอภาพ                   |              | ระยะห่างจากหน้าจอ (มม.) |              |                               |           |                                |                               |
|-----------------------------|--------------|-------------------------|--------------|-------------------------------|-----------|--------------------------------|-------------------------------|
| เส <sup>้</sup> นทเ<br>นิ้ว | าม<br>เลงทัท | ความกว้าง<br>(มม.)      | สูง<br>(มม.) | ความยาว<br>ต่ำสุด<br>(ซมสงสด) | ค่าเฉลี่ย | ความยาว<br>สูงสุด<br>(ซมต่ำสด) | ระยะเยื้องใน<br>แนวตั้ง (มม.) |
| (0                          | 1524         | 1210                    | 014          | 1, 200 F                      | 2504      | ( an intern                    | 01                            |
| 60                          | 1524         | 1219                    | 914          | 2385                          | 2504      | 2623                           | 91                            |
| 70                          | 1778         | 1422                    | 1067         | 2782                          | 2921      | 3060                           | 107                           |
| 80                          | 2032         | 1626                    | 1219         | 3179                          | 3338      | 3497                           | 122                           |
| 90                          | 2286         | 1829                    | 1372         | 3577                          | 3756      | 3935                           | 137                           |
| 100                         | 2540         | 2032                    | 1524         | 3974                          | 4173      | 4372                           | 152                           |
| 120                         | 3048         | 2438                    | 1829         | 4769                          | 5008      | 5246                           | 183                           |
| 140                         | 3556         | 2845                    | 2134         | 5564                          | 5842      | 6121                           | 213                           |
| 150                         | 3810         | 3048                    | 2286         | 5962                          | 6260      | 6558                           | 229                           |
| 160                         | 4064         | 3251                    | 2438         | 6359                          | 6677      | 6995                           | 244                           |
| 180                         | 4572         | 3658                    | 2743         | 7154                          | 7512      | 7869                           | 274                           |
| 200                         | 5080         | 4064                    | 3048         | 7949                          | 8346      | 8744                           | 305                           |
| 220                         | 5588         | 4470                    | 3353         | 8744                          | 9181      | 9618                           | 335                           |
| 240                         | 6096         | 4877                    | 3658         | 9538                          | 10015     | 10492                          | 366                           |
| 260                         | 6604         | 5283                    | 3962         | 10333                         | 10850     | 11367                          | 396                           |
| 280                         | 7112         | 5690                    | 4267         | 11128                         | 11685     | 12241                          | 427                           |
| 300                         | 7620         | 6096                    | 4572         | 11923                         | 12519     | 13115                          | 457                           |

ตัวอย่างเช่น หากคุณใช้เครื่องจอภาพขนาด 150 นิ้ว ระยะห่างการฉายภาพโดยเฉลี่ยคือ 6260 และระยะเยื่องในแนวตั้งคือ 229 มม. หากคุณวัดระยะห่างการฉายภาพได้ 5.0 เมตร (5000 มม.) ค่าที่ใกล้เคียงที่สุดใน คอลัมน์ *"ระยะห่*างจากหน้าจอ (มม.)" คือ 5008 มม. เมื่อดูข้อมูลในแถวเดียวกันนี้จะแสดงว่าจำเป็นต้องใช้จอขนาด 120 นิ้ว (ประมาณ 3.05 เมตร)

( ค่าที่วัดได้ทั้งหมดเป็นเพียงค่าประเมินและอาจแตกต่างไปจากขนาดจริง BenQ ขอแนะนำว่า ในกรณีที่คุณตั้งใจจะติดตั้งโปรเจคเตอร์อย่างถาวร คุณควรตรวจสอบขนาดจริงของภาพที่ฉายและระยะฉายภาพจริงโดยให้โปรเจคเตอร์อยู่ในตำแหน่งเดิมที่กำหนด ก่อนที่จะติดตั้งอย่างถาวร ทั้งนี้ เพื่อเป็นการรองรับความคลาดเคลื่อนของคุณลักษณะชุดเลนส์ของโปรเจคเตอร์ วิธีการดังกล่าวจะช่วยให้คุณสามารถกำหนดตำแหน่งการติดตั้งได้อย่างถูกต้อง มีความเหมาะสมมากที่สุดต่อพื้นที่ติดตั้งของคุณ

# การเชื่อมต่อ

เมื่อจะเชื่อมต่อแหล่งของสัญญาณภาพกับโปรเจคเตอร์ โปรดตรวจสอบให้แน่ใจว่าได้:

- 1. ปิดอุปกรณ์ทั้งหมดก่อนทำการต่อสายสัญญาณ
- ใช้สายสัญญาณสำหรับแต่ละแหล่งสัญญาณีอย่างถูกต้อง
- 3. ดรวจให้แน่ใจว่าได้ต่อสายสัญญาณให้แน่น
- ( ในภาพการเชื่อมต่อที่แสดงด้านล่างนี้ สายเดเบิลบางสายอาจไม่ได้ไห้มาพร้อมกับโปรเจคเตอร์ (โปรดดูที่ "สิ่งที่ไห้มาพร้อมกับเครื่อง" ที่หน้า 8) โดยคุณสามารถหาซื้อสายเคเบิลดังกล่าวได้จากร้านขายอุปกรณ์อิเลีกทรอนิกส์ทั่วไป
  - ภาพตัวอย่างการเชื่อมต่อด้านล่างแสดงไว้เพื่อเป็นตัวอย่างอ้างอิงเท่านั้น แจ๊คเชื่อมต่อด้านหลังของเครื่องโปรเจคเตอร์จะแตกต่างกันไปตามรุ่นของโปรเจคเตอร์

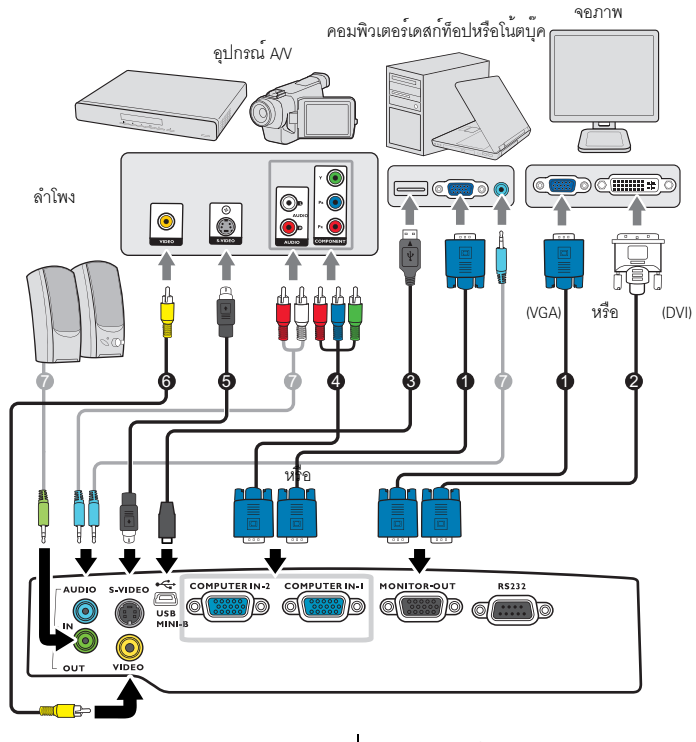

- 1. สาย VGA
- 2. สายแปลง VGA เป็น DVI-A
- 3. สาย USB
- สายอะแดปเตอร์สำหรับเชื่อมต่อ Component Video กับ VGA (D-Sub)
- 5. สายเคเบิล S-Video
- สายเคเบิลวิดีโอ
- 7. สายสัญญาณเสียง

- โน้ดบุ๊คหลายรุ่นไม่ได้เปิดพอร์ดวิดีโอภายนอกเมื่อเชื่อมต่อกับโปรเจคเดอร์ โดยทั่วไปแล้ว การกดปุ่มพร้อม ๆ กัน เช่น FN + F3 หรือ CRT/LCD จะเปิด/ปิดหน้าจอภายนอก ให้ค้นหาปุ่มฮอดดีย์ที่มีคำว่า CRT/LCD หรือปุ่มที่มีรูปหน้าจอปรากฏอยู่ในเครื่องโน้ตบุ๊ค แล้วกด FN และปุ่มฮอดดีย์ดังกล่าวนี้พร้อม ๆ กัน โปรดดูวิธีการกดปุ่มร่วมกันของโน้ดบุ๊คในคู่มือใช้งานโน้ดบุ๊คของคุณ
  - สัญญาณออก D-Sub จะใช้งานได้ก็ต่อเมื่อป้อนสัญญาณเข้า D-Sub ที่ถูกต้องให้กับแจ๊ค COMPUTER 1
  - หากคุณต้องการใช้วีการเชื่อมต่อนี้เมื่อโปรเจคเตอร์อยู่ในโหมดสแตนด์บาย ต้องแน่ใจว่าได้ตั้งค่าเปิดพังก์ชัน มอนิเตอร์เอาท์ ในเมนู ตั้งระบบ: ขั้นสูง แล้ว ดูรายละเอียดเพิ่มเดิมที่ "การตั้งค่าสแตนด์บาย" ที่หน้า 47

# การเชื่อมต่ออุปกรณ์ที่เป็นแหล่งสัญญาณวิดีโอ

คุณเพียงแต่ต่อเชื่อมโปรเจคเตอร์เข้ากับอุปกรณ์ที่เป็นแหล่งสัญญาณวิดีโอโดยใช้วิธีการเชื่อมต่อวิธีใดวิธีหนึ่ง อย่างไรก็ดาม การเชื่อมต่อแต่ละวิธีจะให้คุณภาพวิดีโอที่แตกตางกัน ส่วนใหญ่แล้ว วิธีที่คุณเลือกใช้ได้จะขึ้นอยู่กับช่องเสียบที่มีอยู่ตรงกันทั้งของเครื่องโปรเจคเตอร์และอุปกรณ์ที่เป็นแหล่งสัญญ าณวิดีโอตามที่อธิบายด้านล่างนี้

| ชื่อช่องต่อ     | ลักษณะช่องต่อ | คุณภาพของภาพ |
|-----------------|---------------|--------------|
| Component Video | 0             | ดีมาก        |
| S-Video         | ۲             | ĨØ           |
| Video           | 0             | 🔵 ปกติ       |

#### การเชื่อมต่อสัญญาณเสียง

โปรเจคเตอร์นี้มีลำโพงโมโนสองตัวอยู่ในตัว

ซึ่งได้รับการออกแบบมาเพื่อรองรับการเล่นสัญญาณเสียงในระดับพื้นฐานเพื่อการนำเสนอโดยวัตถุประสงค์เซิ งธุรกิจเท่านั้น

้ ลำโพงนี้ไม่ได้ออกแบบมาเพื่อการสร้างผลงานในรูปแบบสเตอริโอดังที่มีในชุดโฮมเธียร์เตอร์หรือโฮมซินีม่า สัญญาณเสียงเข้าสเตอริโอใดๆ (หากมี ) จะถูกผสมเป็นสัญญาณเสียงโมโนผ่านลำโพงของโปรเจคเตอร์

จะมีการปิดเสียงลำโพงของเครื่องโปรเจคเตอร์เมื่อต่อเข้ากับแจ<sup>็</sup>ค AUDIO OUT

( โปรเจคเตอร์ที่สามารถเล่นเสียงในรูปแบบโมโนผสมได้เท่านั้น ถึงแม้ว่าสัญญาณเสียงเข้าจะเป็นสเตอริโอจะถูกเชื่อมต่ออยู่ก็ตาม ดูรายละเอียดเพิ่มเดิมที่ "การเชื่อมต่อสัญญาณเสียง" ที่หน้า 18

 หากภาพวิดีโอที่เลือกไม่ปรากฏขึ้นหลังจากที่เปิดโปรเจคเตอร์และเลือกแหล่งสัญญาณภาพวิดีโอถูกต้อง ให้ดรวจสอบว่าได้เปิดอุปกรณ์ที่เป็นแหล่งสัญญาณวิดีโอ และเครื่องทำงานแล้ว รวมทั้งตรวจสอบว่าได้ต่อสายสัญญาณไว้ถูกต้อง

# การใช้งาน

# การเริ่มต้นใช้งานโปรเจคเตอร์

เสียบสายไฟเข้ากับเครื่องโปรเจคเดอร์และเด้าเสียบ
 เปิดสวิตช์ของเด้าเสียบ (ที่เสียบไว้) ตรวจสอบว่า POWER
 (ไฟแสดงสถานะเปิด/ปิด)
 บนโปรเจคเตอร์สว่างเป็นสีส้มหลังจากมีการจ่ายไฟแล้ว

Iปรดใช้อุปกรณ์เสริมที่มาพร้อมกับดัวเครื่อง (เช่น สายไฟ)
เท่านั้นเพื่อป้องกันอันตรายที่อาจเกิดขึ้น เช่น ไฟฟ้าดูดหรือไฟไหม้

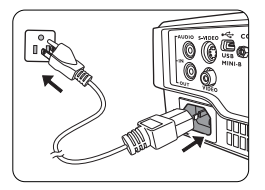

 กดปุ่มร ป เปิด/ปิด เพื่อเปิดใช้งานโปรเจคเตอร์ ทันทีที่ไฟที่หลอดติดคุณจะได้ยิน "เสียงเปิดเครื่อง" POWER (ไฟแสดงสถานะเปิด/ปิด) จะกะพริบเป็นสีเขียวและสว่างขึ้นเมื่อเปิดเครื่อง ขั้นตอนการเริ่มต้นจะใช้เวลาประมาณ 30 วินาที หลังจากนั้น ภาพโลโก้ซึ่งเป็นค่าที่ตั้งจากโรงงานจะปรากฏขึ้น

(หากจำเป็น) หมุนตัวหมุนเพื่อปรับโฟกัสเพื่อปรับความคมชัดของภาพ

เพื่อปิดเสียงเดือน ดูที่ "การปิดเสียงเปิด/ปิดเครื่อง" ที่หน้า 35 สำหรับรายละเอียด

- 🕞 หากโปรเจดเตอร์ยังร้อนอยู่จากการใช้งานก่อนหน้านี้ พัดลมระบายความร้อนจะทำงานประมาณ 90 วินาทีก่อนจะเปิดหลอดไฟ
  - หากเปิดใช้เครื่องโปรเจคเตอร์เป็นครั้งแรก ให้เลือกภาษา OSD โดยปฏิบัติตามคำแนะนำบนหน้าจอ
  - หากเครื่องให้คุณป้อนรหัสผ่าน ให้กดปุ่มลูกศรทิศทางเพื่อป้อนรหัสผ่าน 6 หลัก ดูรายละเอียดเพิ่มเดิมที่ "การใช้พังก์ชันรหัสผ่าน" ที่หน้า 23

| Please select language |                     |                   |         |  |
|------------------------|---------------------|-------------------|---------|--|
| English                | 한국어                 | Hrvatski          | हि न्दी |  |
| Français               | Svenska             | Română            |         |  |
| Deutsch                | Nederlands          | Norsk             |         |  |
| Italiano               | Türkçe              | Dansk             |         |  |
| Español                | Čeština             | Български         |         |  |
| Русский                | Português           | suomi             |         |  |
| 繁體中文                   | ไทย                 | Indonesian        |         |  |
| 简体中文                   | Polski              | Ελληνικά          |         |  |
|                        | Magyar              | العربية           |         |  |
| P                      | ress Enter to Confi | rm, Exit to leave |         |  |

เปิดอุปกรณ์ที่เชื่อมต่ออยู่ทั้งหมด

 เครื่องโปรเจคเตอร์จะเริ่มค้นหาสัญญาณเข้า ที่มุมบนซ้ายของจอภาพจะแสดงสัญญาณภาพเข้าปั จจุบันที่กำลังถูกสแกน หากเครื่องโปรเจคเตอร์ไม่พบสัญญาณที่ต้องการ ข้อความ "ไม่มีสัญญาณ" จะปรากฏต่อไปจนกว่าจะพบแหล่งสัญญาณเข้า

#### หรือคุณอาจกด SOURCE บนโปรเจคเตอร์หรือรีโมทคอนโทรลเพื่อเลือกสัญญ าณเข้าที่ต้องการ ดูรายละเอียดเพิ่มเดิมที่ "การสลับแหล่งสัญญาณเข้า" ที่หน้า 25

- (C) หากความถี่ / ความละเอียดของสัญญาณเข้าไม่อยู่ในช่วงที่เครื่องโปรเจคเตอร์สามารถทำงานได้ คุณจะเห็นข้อความ "อยู่นอกช่วง" ปรากฏบนจอภาพว่างเปล่า โปรดเปลี่ยนเป็นสัญญาณเข้าที่ใช้ได้กับความละเอียดของโปรเจคเตอร์ หรือตั้งค่าความละเอียดของสัญญาณเข้าให้ต่ำลง ดูรายละเอียดเพิ่มเดิมที่ "ตารางไทม์มิ่ง" ที่หน้า 58
  - หากไม่มีการตรวจพบสัญญาณเป็นเวลา 3 นาที เครื่องโปรเจคเตอร์จะเข้าสู่โหมดประหยัดพลังงานโดยอัตโนมัติ

## การปรับภาพที่ฉาย

### การปรับมุมการฉายภาพ

โปรเจคเตอร์นี้มาพร้อมขาปรับระดับได้ 1 ขา ใช้ในการเปลี่ยนความสูงของภาพและมุมของการฉายภาพ เพื่อปรับระดับโปรเจคเตอร์ ให้หมุนขาปรับระดับเพื่อปรับองศาในแนวนอนให้เหมาะสม

เพื่อหดขาตั้งลง ให้ขันตัวปรับขาที่ด้านหลังในทิศทางย<sup>้</sup>อนกลับ

หากไม่ได้วางเครื่องบนพื้นที่ราบหรือหากจอภาพและเครื่องโป รเจคเตอร์ไม่อยู่ในดำแหน่งดั้งฉากซึ่งกันและกันแล้ว ภาพที่ฉายจะมีลักษณะเหมือนสี่เหลี่ยมคางหมู เพื่อแก้ไขบัญหานี้ โปรดดูรายละเอียดที่ "การปรับแก้ไขภาพบิดเบี้ยว" ที่หน้า 21

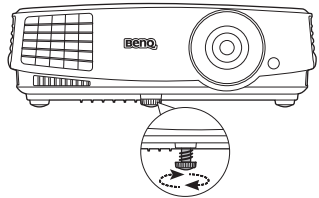

ท้ามมองเข้าไปในเลนส์ขณะหลอดไฟทำงาน แสงจ้าจากหลอดไฟอาจเป็นอันตรายต่อดวง ตาของคุณ

> โปรดระมัดระวังเมื่อคุณกดปุ่มปรับระดับอย่ างรวดเร็ว เนื่องจากปุ่มนี้ใกล้กับซ่อง ระบายอากาศซึ่งระบายอากาศร้อนออกมา

### การปรับภาพอัตโนมัติ

ในบางกรณี คุณอาจต้องการปรับคุณภาพของภาพให้เหมาะสม ในการดำเนินการดังกล่าว ให้กดปุ่ม **AUTO** บนโปรเจคเตอร์หรือบนรีโมทคอนโทรล ภายใน 3 วินาที พังก์ชัน Intelligent Auto Adjustment ในตัวเครื่องจะปรับค่าความถี่และนาพิกาเพื่อให้คุณภาพของภาพที่เหมาะสม

2.

้ข้อมูลแหล่งภาพปัจจุบันจะแสดงที่มุมของจอภาพนาน 3 วินาที

🕞 พังก์ชันนี้จะมีให้เลือกเมื่อเลือกสัญญาณ PC (Analog RGB) แล้วเท่านั้น

### การปรับขนาดและความคมชัดของภาพแบบละเอียด

 ปรับภาพที่ฉายให้ได้ขนาดที่คุณต้องการโดยใช้ตัวห มุนปรับการชูม

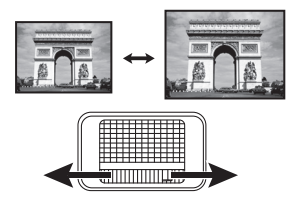

ปรับความคมชัดของภาพโดยหมุนตัวปรับโฟกัส

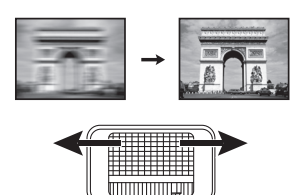

## การปรับแก้ไขภาพบิดเบี้ยว

Keystoning คือกรณีที่ภาพด้านบนหรือด้านล่างมีความกว้างมากกว่าอีกด้านหนึ่ง ซึ่งเกิดขึ้นเมื่อเครื่องโปรเจคเตอร์และจอภาพไม่ตั้งฉากกัน

เพื่อทำการแก้ไข คุณจำเป็นต้องแก้ไขด้วยตัวคุณเองโดยทำตามขั้นตอนใดขั้นตอนหนึ่งดังต่อไปนี้

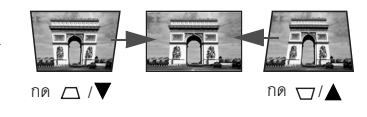

- การใช้เมนู OSD
- กด MENU/EXIT แล้วกด ◀/► จนกระทั่งเมนูแสดงผลถูกไฮไลด์
- กด ▼ เพื่อไฮไลต์แก้ไขภาพบิดเบี้ยว แล้วกด MODE/ENTER หน้าจอการปรับแก้ไขภาพบิดเบี้ยวจะแสดงผลขึ้น

# การใช้เมนู

เครื่องโปรเจคเตอร์มีเมนูบนหน้าจอ (OSD) สำหรับปรับแต่งและตั้งค่าได้อย่างหลากหลาย

( สกรีนซ็อต OSD ด้านล่างนี้มีไว้เพื่อการอ้างอิงเท่านั้น และอาจแตกต่างกันจากของจริง

#### ต่อไปนี้คือภาพรวมของเมนู OSD

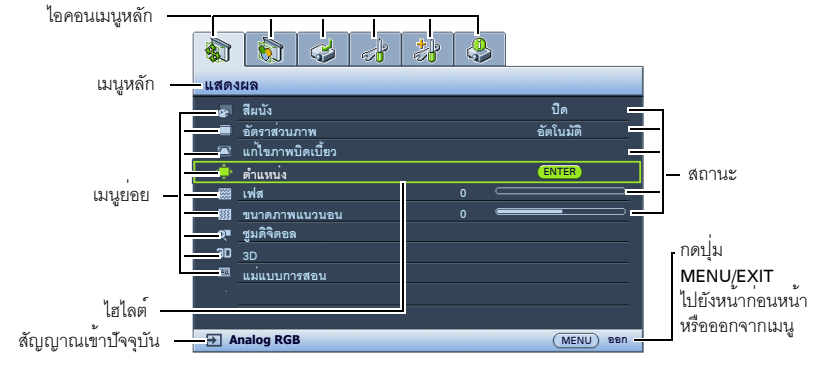

ต่อไปนี้จะเป็นตัวอย่างวิธีการตั้งค่าภาษา OSD

กดปุ่ม MENU/EXIT บนโปรเจคเตอร์ห
 รือรีโมทคอนโทรลเพื่อเปิดใช้เมนู OSD

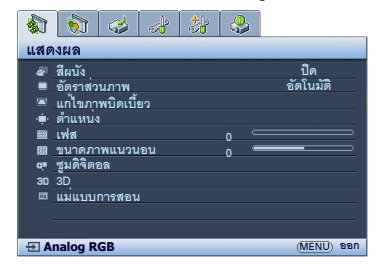

2. ใช้ ◀/▶ เพื่อไฮไลต์เมนูตั้งระบบ: ทั่วไป

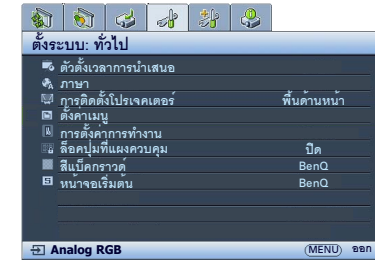

 กด ▼ เพื่อไฮไลต์ ภาษา แล้วกด MODE/ENTER

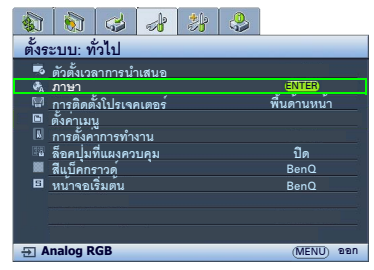

- กด ▲/▼/ ◄ / ►
   เพื่อเลือกภาษาที่ต้องการและกด MODE/ENTER
- กด MENU/EXIT
   บนเครื่องโปรเจคเตอร์หรือรีโมทคอนโทรล เพื่อออกจากรายการและบันทึกการตั้งค่า

# การรักษาความปลอดภัยให้กับโปรเจคเตอร์

### ใช้สายเคเบิลล็อคนิรภัย

ควรติดตั้งโปรเจคเตอร์นี้ในสถานที่ที่ปลอดภัยเพื่อป้องกันการถูกขโมย หรือซื้ออุปกรณ์ลีอค เช่น ตัวลีอค Kensington เพื่อลีอกโปรเจคเตอร์ไว้ คุณจะเห็นช่องใส่ตัวลีอค Kensington ที่ต้านหลังของโปรเจคเตอร์ โปรดดูรายการ 17 ที่หน้า 9 สำหรับรายละเอียดเพิ่มเติม

โดยทั่วไปสายเคเบิลล็อคนิรภัย Kensington จะเป็นชุดของตัวล็อคและปุ่ม โปรดดูเอกสารที่มากับตัวล็อคเกี่ยวกับวิธีใช้ตัวล็อค

### การใช้ฟังก์ชันรหัสผ่าน

เครื่องโปรเจคเตอร์มีตัวเลือกสำหรับการตั้งค่าการรักษาความปลอดภัยด้วยรหัสผ่าน เพื่อใช้ในการรักษาความปลอดภัย และป้องกันไม่ให้บุคคลอื่นนำโปรเจคเตอร์ไปใช้งานโดยไม่ได้รับอนุญาต โดยสามารถตั้งรหัสผ่านได้ผ่านเมนู OSD

### การตั้งรหัสผ่าน

( เมื่อคุณตั้งรหัสผ่านและเปิดใช้งานแล้ว

้คุณจ<sup>่</sup>ะไม่สามารถใช้งานเครื่องโปรเจคเตอร์จนกว่าคุณจะป้อนรหัสผ่านที่ถูกต้องทุกครั้งที่เปิดเครื่อง

- เปิดเมนู OSD และไปที่เมนูตั้งระบบ: ขั้นสูง > ตั้งค่าความปลอดภัยกด MODE/ENTER หน้า ตั้งค่าความปลอดภัย จะปรากฏขึ้น
- 2. ไฮไลต์เปลี่ยนการตั้งค่าความปลอดภัยแล้วกด MODE/ENTER
- สามภาพที่ด้านขวา ปุ่มลูกศรทั้ง 4 ปุ่ม (▲, ►, ♥, ◀) แทนค่าตัวเลข 4 ตัว (1, 2, 3, 4) ตามลำดับ คุณสามารถตั้งรหัสผ่านตามที่ต้องการได้โดยการกดปุ่มลูก ศรเพื่อป้อนเลข 6 หลักให้เป็นรหัสผ่าน
- ยืนยันรหัสผ่านใหม่ด้วยการป้อนรหัสผ่านใหม่นั้นอีกครั้ง
   เมื่อดั้งรหัสผ่านแล้ว เมนู OSD
   จะกลับสู่หน้าจอตั้งค่ำความปลอดภัย

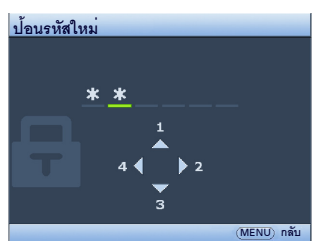

5. เพื่อเปิดพังก์ชัน Power on Lock (ล็อคการเปิดเครื่อง)

ึกด ▲ノ▼ เพื่อไฮไลต์ Power on Lock (ล็อคการเปิดเครื่อง) และกด ◀ノ▶ เพื่อเลือกเปิด

ข้อมูลสำคัญ: ตัวเลขที่ป้อนจะแสดงเป็นเครื่องหมายดอกจันที่หน้าจอ คุณควรบันทึกรหัสผ่านไว้ที่ส่วนนี้ในคู่มือนี้ก่อนหรือหลัง จากที่คุณดั้งรหัสผ่านทันทีเพื่อที่คุณจะสามารถใช้อ้างอิงได้หากคุณลึมรหัสผ่าน

รหัสผ่าน: \_\_ \_\_ \_\_ \_\_ \_\_ \_\_

เก็บคู่มือนี้ไว้ในที่ปลอดภัย

6. เพื่อที่จะออกจากเมนู OSD กด **MENU/EXIT** 

#### หากคุณลืมรหัสผ่าน

เมื่อเปิดใช้พังก์ชันรหัสผ่านนี้แล้ว เครื่องจะให้คุณป้อนรหัสผ่าน 6 หลักทุกครั้งที่คุณเปิดโปรเจคเตอร์ หากคุณป้อนรหัสผิด ข้อความแสดงข้อผิดพลาดของรหัสผ่านตามภาพด้านขวาจะปราก ฏขึ้น ตามด้วยข้อความ**ใส่รหัสผ่าน** ดุณสามารถลองใหม่ได้โดยป้อนรหัสผ่าน 6 หลักใหม่ หรือหากคุณไม่ได้บันทึกรหัสผ่านลงในคู่มือนี้ และจำรหัสผ่านไม่ได้ คุณสามารถไชขั้นตอนการเรียกคืนรหัสผ่าน ดรายละเอียดเพิ่มเดิมที่ "การเข้าส่ขั้นตอนการเรียกคืนรหัสผ่าน" ที่หน้า 24

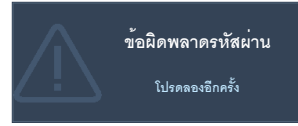

หากคุณป้อนรหัสผ่านผิด 5 ครั้งติดต่อกัน โปรเจคเตอร์จะปิดเครื่องเองโดยอัตโนมัติในเวลาไม่นาน

### การเข้าสู่ขั้นตอนการเรียกคืนรหัสผ่าน

- กดปุ่ม AUTO บนโปรเจคเตอร์หรือรีโมทคอน โทรลคางไว้นาน 3 วินาที เครื่อง โปรเจคเตอร์จะแสดงหมายเลขที่เข้ารหัสบนจอภาพ
- เขียนเลขดังกล่าวลงบนกระดาษ จากนั้นปิดเครื่องโปรเจคเตอร์ของคุณ
- โปรดขอรับความช่วยเหลือจากศูนย์บริการของ BenQ ในพื้นที่เพื่อถอดรหัสตัวเลข คุณอาจต้องแสดงเอกสารเกี่ยวกับการซื้อสินค้าเพื่อ พิสูจน์ว่าคุณเป็นผู้มีสิทธิ์ในการใช้งานโปรเจคเตอร์เครื่องนี้

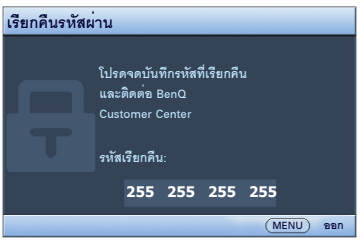

#### การเปลี่ยนรหัสผ่าน

- 1. เปิดเมนู OSD และไปที่เมนูตั้งระบบ: ขั้นสูง > ตั้งค่าความปลอดภัย > เปลี่ยนรหัสผ่าน
- กด MODE/ENTER ข้อความ "ป้อนรหัสปัจจุบัน" จะปรากฏขึ้น
- ป้อนรหัสผ่านเดิม
  - หากรหัสผ่านที่ป้อนถูกต้อง จะมีข้อความอีกข้อความหนึ่งคือ "ป้อนรหัสใหม่" ปรากฏขึ้น
  - พากรหัสผ่านไม่ถูกต้อง ข้อความแสดงข้อผิดพลาดจะปรากฏที่หน้าจอ และข้อความ
     "ป้อนรหัสปัจจุบัน" จะปรากฏขึ้นเพื่อให้คุณลองดำเนินการใหม่ คุณสามารถกดปุ่ม MENU/EXIT
     เพื่อยกเลิกการเปลี่ยนรหัสหรือลองใช้รหัสอื่นอีกครั้ง
- ป้อนรหัสผ่านใหม่
- ข้อมูลสำคัญ: ตัวเลขที่ป้อนจะแสดงเป็นเครื่องหมายดอกจันที่หน้าจอ คุณควรบันทึกรหัสผ่านไว้ที่ส่วนนี้ในคู่มือนี้ก่อนหรือหลัง จากที่คุณตั้งรหัสผ่านทันทีเพื่อที่คุณจะสามารถใช้อ้างอิงได้หากคุณลึมรหัสผ่าน

รหัสผ่าน: \_\_ \_\_ \_\_ \_\_ \_\_ \_\_

เก็บคู่มือนี้ไว้ในที่ปลอดภัย

- ยืนยันรหัสผ่านใหม่ด้วยการป้อนรหัสผ่านใหม่นั้นอีกครั้ง
- คุณได้ทำการเปลี่ยนรหัสใหม่ให้กับเครื่องโปรเจคเตอร์เสร็จสมบูรณ์แล้ว โปรดอย่าลืมป้อนรหัสผ่านใหม่นี้เมื่อคุณเปิดโปรเจคเตอร์ครั้งต่อไป
- 7. เพื่อที่จะออกจากเมนู OSD กด **MENU/EXIT**

### การยกเลิกพังก์ชันรหัสผ่าน

ในการยกเลิกการป้องกันด้วยรหัสผ่าน ให้กลับไปที่เมนูตั้งระบบ: ขั้นสูง > ตั้งค่าความปลอดภัย > เปลี่ยนการตั้งค่าความปลอดภัยหลังจากที่เปิดระบบเมนู OSD แล้ว กด MODE/ENTER ข้อความ "ใส่รหัสผ่าน" จะปรากฏขึ้น ให้ป้อนรหัสผ่านปัจจุบัน

หากรหัสผ่านถูกต้อง เมนู OSD จะกลับสู่หน้าจอตั้งค่าความปลอดภัย
 กด ▼ เพื่อไฮไลต์ Power on Lock (ล็อคการเปิดเครื่อง) แล้วกด ◀ / ► เพื่อเลือกปิด

าาทั♥ เพยาอาสพ Power on Lock (ลอพการเบตเพรอง) แสรกพ ◀७ ₽ เพยาสยกบ คุณจะไม่ต้องป้อนรหัสผ่านในการเปิดเครื่องโปรเจคเตอร์ครั้งถัดไป

- พากรหัสผ่านไม่ถูกต้อง ข้อความแสดงข้อผิดพลาดจะปรากฏที่หน้าจอ และข้อความ
   "ใส่รหัสผ่าน" จะปรากฏขึ้นเพื่อให้คุณลองดำเนินการใหม่ คุณสามารถกดปุ่ม MENU/EXIT
   เพื่อยกเลิกการเปลี่ยนรหัสหรือลองใช้รหัสอื่นอีกครั้ง
- ( แม้ว่าพังก์ชันรหัสผ่านได้ถูกยกเลิกการใช้แล้วดุณควรเก็บรักษารหัสผ่านเดิมไว้เพื่อใช้รหัสดังกล่าวในการเปิดใช้พังก์ชันรหัสผ่านอีกครั้งหากคุณต้องการ

### การสลับแหล่งสัญญาณเข้า

โปรเจคเตอร์สามารถเชื่อมต่อกับอุปกรณ์หลาย ๆ ชิ้นในเวลาเดียวกันได้ แต่เครื่องสามารถแสดงภาพเต็มจอได้ครั้งละหนึ่งสัญญาณเท่านั้น เมื่อเริ่มใช้งาน โปรเจคเตอร์จะทำการค้นหาสัญญาณที่มีอยู่โดยอัดโนมัติ

#### ูดูให้แน่ใจว่าพังก์ชัน**ค้นหาด่วนอัตโนมัติ**ในเมนู**แหล่งภาพ**คือเ**ปิด**

เพื่อเลือกแหล่งสัญญาณ:

- กดปุ่ม SOURCE บนโปรเจคเตอร์หรือรีโมทคอนโทรล แถบเลือกแหล่งสัญญาณเข้าจะปรากฏขึ้น
- กด ▲/▼ จนกว่าสัญญาณเข้าที่คุณต้องการจะถูกเลือก จากนั้นกด MODE/ENTER

เมื่อตรวจพบสัญญาณแล้ว ข้อมูลแหล่งภาพที่เลือกจะแสดงที่มุมของจอภาพนาน 3 วินาที

หากมีการเชื่อมต่ออุปกรณ์หลายเครื่องเข้ากับโปรเจคเตอร์ ให้ทำซ้ำขั้นตอน 1 ญ 2 เพื่อค้นหาสัญญาณอื่น

- ( ระดับความสว่างของภาพที่ฉายจะเปลี่ยนไปตามสัญญาณภาพเข้าที่เปลี่ยนไ ป การนำเสนอข้อมูล (กราฬก) "PC" ที่ใช้ภาพนิ่งเป็นส่วนมากนั้น โดยทั่วไปจะมีความสว่างมากกว่าการนำเสนอข้อมูล "Video" ที่ใช้ภาพเคลื่อนไหว (ภาพยนตร์) เป็นส่วนมาก
  - ความละเอียดจอแสดงผลเดิมของโปรเจคเตอร์นี้อยู่ในอัตราส่วน 4:3 สำหรับผลลัพธ์การแสดงภาพที่ดีที่สุด คุณควรเลือกและใช้สัญญาณเข้าซึ่งสงสัญญาณออกในความละเอียดนี้ ความละเอียดอื่น ๆจะถูกปรับสัดส่วนโดยเครื่องโปรเจคเตอร์โดยขึ้นอยู่กับ การตั้งค่า "อัตราส่วน"

โดยอาจส่งผลให้เกิดภาพบิดเบี้ยวหรือเสียความชัดเจนของภาพไปบ้าง ดูรายละเอียดเพิ่มเติมที่ "การเลือกอัตราส่วนภาพ" ที่หน้า 26

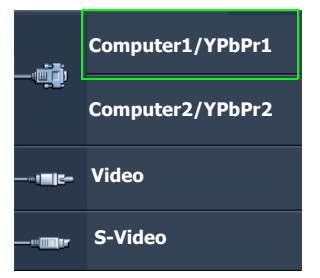

### การขยายผลหรือการค<sup>ุ</sup>้นหารายละเอียดบนภาพที่ฉาย

หากคุณต้องการดูรายละเอียดของภาพที่ฉายให้ชัดเจนยิ่งขึ้น ขยายภาพ ใช้ปุ่มลูกศรทิศทางสำหรับเลื่อนไปตามส่วนต่างๆของภาพ

- การใช้รีโมทคอนโทรล
- Digital Zoom+/- เพื่อแสดงผลแถบการชูม Digital Zoom+ เพื่อขยายส่วนกลางของภาพ กดปุ่มช้ำ ๆจนกระทั่งขนาดของภาพเป็นอย่างที่คุณต้องการ
- กดปุ่มถูกศรแสดงทิศทาง (▲, ▼, ◀, ►)
   บนโปรเจคเตอร์หรือบนรีโมทคอนโทรลเพื่อเลื่อนไปตามส่วนต่าง ๆ ของภาพ
- เพื่อจะทำให้ภาพกลับคืนเป็นขนาดปกติ กด AUTO คุณยังสามารถกด Digital Zoom-เมื่อคุณกดปุ่มซ้ำอีกครั้ง ภาพจะเล็กลงจนกระทั่งกลับสู่ขนาดปกติ
- การใช้เมนู OSD
- 1. กด MenU/EXIT และจากนั้น กด ◀/▶ จนกระทั่งเมน**ูแสดงผล** ถูกไฮไลต์
- กด ▼ เพื่อไฮไลด์ชูมดิจิตอลและกด MODE/ENTER แถบการชูมจะปรากฏขึ้น
- 3. กด Digital Zoom+ ซ้ำ ๆเพื่อขยายภาพให้ได้ขนาดที่ต้องการ
- ในการเคลื่อนที่ไปยังส่วนต่าง ๆของภาพ ให้กด MODE/ENTER
   เพื่อสลับไปยังโหมดการแพนและกดลูกศรทิศทาง (▲, ▼, ◀, ►)
   บนโปรเจคเตอร์หรือบนรีโมทคอนโทรลเพื่อเคลื่อนไปตามส่วนต่าง ๆของภาพ
- เพื่อลดขนาดของภาพ กด AUTO เพื่อให้ภาพกลับคืนมาเป็นขนาดปกติ คุณสามารถกด Digital Zoom-ช้ำ ๆ จนกระทั่งภาพกลับคืนมาเป็นขนาดปกติ

🕞 สามารถเลื่อนไปตามส่วนต่างๆของภาพได้ต่อเมื่อภาพถูกขยาย คุณจะสามารถขยายรูปได้อีกเมื่อทำการค้นหารายละเอียด

### การเลือกอัตราส่วนภาพ

"อัตราส่วนภาพ" คืออัตราส่วนความกว้างของภาพต่อความยาวของภาพ ทีวีแบบอะนาล็อกและคอมพิวเตอร์บางเครื่องใช้อัตราส่วนภาพ 4:3 และทีวีแบบดิจิตอลและ DVD โดยทั่วไปมีอัตราส่วนภาพ 16:9

ในส่วนการประมวลผลสัญญาณดิจิตอล อุปกรณ์แสดงผลดิจิตอล เช่น โปรเจคเตอร์ สามารถยึดขยายและจัดสัดส่วนภาพที่ออกมาเป็นอัตราส่วนอื่น ๆ ได้มากกว่าสัญญาณเข้าของภาพ

เพื่อเปลี่ยนอัตราส่วนภาพที่ฉาย (ไม่ว่าแหล่งภาพเป็นอย่างไร):

- การใช้รีโมทคอนโทรล
- 1. กด Aspect เพื่อแสดงการตั้งค่าปัจจุบัน
- กด Aspect ซ้ำ ๆเพื่อเลือกอัตราส่วนภาพที่เหมาะกับรูปแบบสัญญาณวิดีโอและการแสดงผลของคุณ
- การใช้เมนู OSD
- 1. กด **MENU/EXIT** แล้วกด ◀ / ► จนกระทั่งเมนู**แสดงผล**ถูกไฮไลต์
- กด ▼เพื่อไฮไลต์ อัตราส่วนภาพ
- กด ◀/▶ ซ้ำ ๆ เพื่อเลือกอัตราส่วนภาพที่เหมาะกับรูปแบบสัญญาณวิดีโอและการแสดงผลของคุณ

#### เกี่ยวกับอัตราส่วนภาพ

- ( นภาพด้านล่าง ส่วนที่เป็นสีดำคือบริเวณที่ไม่ได้ไช้งาน และส่วนสีขาวคือบริเวณที่ใช้งาน
  - เมนู OSD สามารถแสดงผลได้ในส่วนสีดำที่ไม่ได้ใช้

#### **คัตโนมัติ**· 1

้าไร้บสัดส่วนขนาดของภาพให้เท่ากับความละเอีย ดปกติของโปรเจคเตอร์ ตามความกว้างแนวนอนหรือแนวตั้งของภาพ การตั้งค่านี้เหมาะกับภาพที่รับเข้ามาซึ่งไม่ได้มีอั ตราส่วน 4:3 หรือ 16:9 และคุณต้องการใช้ประโยชน์สูงสุดจากจอภาพโด ยไม่ต้องทำการเปลี่ยนแปลง จัตราส่วนภาพของภาพ

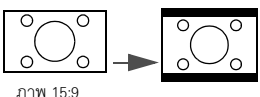

#### สมจริง 2

ภาพจะถกฉายในความละเอียดเหมือนต<sup>้</sup>นฉบับแ ละจะถูกปรับขนาดให้พอดีอยู่ภายในกับพื้นที่การ แสดง

สำหรับสัญญาณเข้าที่มีความละเอียดต่ำกว่า ขนาดของภาพที่ฉายจะเล็กกว่าภาพที่ถกปรับให้เ ต์มหน้าจอ

คุณสามารถปรับการตั้งค่าการซูมหรือเลื่อนโปรเจ ้คเตอร์เข้าหาจอภาพเพื่อเพิ่มขน้ำดภาพได้ตามต้ ดงการ

หลังจากนั้นคุณอาจต้องปรับโฟกัสของโปรเจคเต คร์ใหม่คีกครั้ง

3 4·3·

> เป็นการปรับขนาดภาพเพื่อให้สามารถแสดงกลา งจอภาพในอัตราส่วนภาพ 4:3

การตั้งค่านี้เหมาะที่สุดสำหรับภาพ 4:3 เช่น จอภาพคอมพิวเตอร์

ทีวีชนิดความละเอียดมาตรฐาน และภาพยนตร์ DVD ที่มีอัตราส่วนภาพ 4:3

เนื่องจากเครื่องจะแสดงโดยไม่มีการเปลี่ยนแปลง คัตราส่วนกาพ

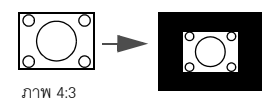

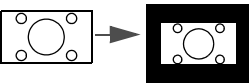

ภาพ 16:9

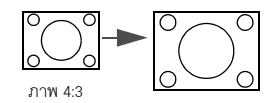

16:9: 4

5.

เป็นการปรับขนาดภาพเพื่อให้สามารถแสดงกลา งจอภาพในอัตราส่วนภาพ 16:9 การตั้งค่านี้เหมาะที่สุดสำหรับภาพที่มีอัตราส่วน 16:9 อยู่แล้ว เช่น High definition TV เนื่องจากเครื่องจะแสดงโดยไม่มีการเปลี่ยนแปลง อัตราส่วนภาพ

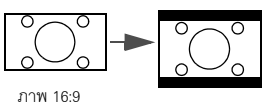

16:10: เป็นการปรับขนาดภาพเพื่อให้สามารถแสดงกลา งจอภาพในอัตราส่วนภาพ 16:10 ซึ่งเหมาะสมที่สุดสำหรับภาพในอัตราส่วน 16:10 แล้ว เนื่องจากเป็นการแสดงโดยไม่มีการเปลี่ยนแปลง อัตราส่วนภาพ

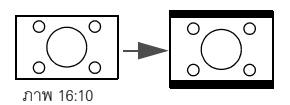

# การปรับภาพให้เหมาะสม

## การใช้งาน Wall Color (สีผนัง)

ในกรณีที่คุณทำการฉายภาพไปยังพื้นผิวที่มีสีเช่นผนังที่ทาสีไว้ซึ่งอาจไม่ใช่สีขาวคุณลักษณะ Wall Color (สีผนัง)

์จะสามารถช่วยทำการแก้ไขสีของภาพที่ฉายเพื่อป้องการความแตกต่างของสีที่เกิดขึ้นระหว่างแหล่งภาพและ ภาพที่ฉาย

เพื่อใช้พังก์ชันนี้ ให้ไปที่เมนู **แสดงผล > สีผนัง** และกด ◀ ⁄ ▶ เพื่อเลือกสีที่ใกล้เคียงกับสีพื้นผิวที่จะทำการฉายมากที่สุด มีสีที่ปรับตั้งค่าไว้แล้วอยู่หลายสีให้เลือกไช้: เหลืองอ่อน, ชมพู, เขียวอ่อน, น้ำเงินและแบล็คบอรัด

### การเลือกโหมดรูปภาพ

โปรเจคเตอร์นี้ได้รับการดั้งค่าโหมดภาพกำหนดไว้ล่วงหน้าหลายโหมดด้วยกัน คุณจึงสามารถเลือกโหมดภาพที่เหมาะสมกับสภาพแวดล้อมในการใช้งาน และประเภทของภาพตามสัญญาณเข้า

เพื่อเลือกโหมดการทำงานที่เหมาะสมกับที่คุณต้องการ คุณสามารถทำตามวิธีการใดวิธีการหนึ่งต่อไปนี้

- กดปุ่ม MODE/ENTER บนรีโมทคอนโทรลหรือโปรเจคเตอร์ซ้ำๆ จนกว่าระบบจะเลือกโหมดที่คุณต้องการ
- ไปยั่งเมนูภาพ > โหมดภาพแล้วกด 
   / 
   เพื่อเลือกโหมดที่ต้องการ
- โหมด Dynamic: ปรับความสว่างสูงสุดให้กับภาพที่ฉาย โหมดนี้เหมาะสำหรับการใช้งานในบริเวณที่ด้องการความสว่างมากเป็นพิเศษ เช่น การใช้โปรเจคเตอร์ในห้องที่มีความสว่าง
- โหมด Presentation: ออกแบบมาเพื่อใช้กับการนำเสนอ โหมดนี้จะเน้นที่ความสว่างของภาพเพื่อให้เหมาะกับการแสดงสีของ PC และโน้ตบุ๊ค
- โหมด sRGB: เพิ่มความบริสุทซ์ของสี RGB เพื่อภาพที่คมชัดสมจริงโดยไม่คำนึงถึงการตั้งค่าความสว่าง เหมาะสำหรับการดูภาพที่ถ่ายด้วยกล้องที่ใช้กับ sRGB ได้และได้รับการปรับแต่งค่าถูกต้อง และสำหรับการดูโปรแกรมวาดภาพและกราฬิกของ PC เช่น AutoCAD
- โหมด Cinema: เหมาะสำหรับการเล่นภาพยนตร์, วิดีโอคลิปจากกล้องดิจิตอลหรือ DV ผ่านสัญญาณเข้าของ PC เพื่อการชมภาพในบริเวณที่มืด (แสงน้อย)
- 5. โหมด 3D: เหมาะสำหรับการเล่นภาพ 3D และวิดีโอคลิป 3D
- โหมด ผู้ใช้ 1/ผู้ใช้ 2:
   เรียกการดั้งค่าที่ปรับดั้งไว้เองโดยขึ้นอยู่กับโหมดรูปภาพที่มีให้เลือกใช้ในปัจจุบัน ดูรายละเอียดเพิ่มเติมที่ "การตั้งค่าโหมด ผู้ใช้ 1/ผู้ใช้ 2" ที่หน้า 29

### การตั้งค่าโหมด ผู้ใช้ 1/ผู้ใช้ 2

เครื่องโปรเจคเตอร์มีโหมดผู้ใช้กำหนดสองโหมดให้คุณใช้ในกรณีที่โหมดการใช้งานที่อยู่ในปัจจุบันไม่เหมาะกั บการใช้งานของคุณ คุณสามารถใช้โหมดการใช้งานโหมดใดโหมดหนึ่ง (ยกเว้นโหมดผู้ใช**้ผู้ใช้ 1/2**) เป็นจุดเริ่มต้นเพื่อทำการปรับแต่งค่าต่าง ๆ

- 1. กดปุ่ม **MENU/EXIT** เพื่อเปิดเมนู OSD
- ไปยั่งเมนูภาพ > โหมดภาพ
- 3. กด ◀ / ► เพื่อเลือกผู้ใช้ 1 หรือผู้ใช้ 2
- กด ▼ เพื่อไฮไลต์ โหมดอ้างอิง

#### 🕞 พังก์ชันนี้มีให้ไช้ต่อเมื่อผู้ใช้ 1, หรือโหมดผู้ใช้ 2 นั้นถูกเลือกขึ้นมาในเมนูย่อยโหมดภาพ

- 5. กด ◀/▶ เพื่อเลือกโหมดรูปภาพที่ใกล้เคียงกับที่คุณต้องการมากที่สุด
- กด ▼ เพื่อเลือกรายการเมนูที่จะเปลี่ยนแปลงและปรับแต่งค่าด้วยปุ่ม ◀ / ► โปรดดูรายละเอียด "การปรับคุณภาพของภาพแบบละเอียดในโหมดผู้ใช้ด่าง" ด้านล่าง

### การปรับคุณภาพของภาพแบบละเอียดในโหมดผู้ใช้ต่าง

ขึ้นอยู่กับประเภทสัญญาณที่ตรวจสอบพบและโหมดภาพที่เลือก พังก์ชันด้านล่างบางพังก์ชั่นอาจไม่สามารถใช้งานได้ ทั้งนี้ขึ้นอยู่กับความต้องการของคุณ คุณสามารถปรับพังก์ชันเหล่านี้โดยไฮไลด์ แล้วกด ◀/▶ ที่เครื่องโปรเจคเตอร์หรือรีไมทคอนโทรล

#### การปรับค่า**ความสวาง**

ด่ายิ่งสูง ความสว่างของภาพจะเพิ่มมากยิ่งขึ้น ค่ายิ่งต่ำ ความสว่างของภาพจะยิ่งลดลง ปรับดั้งค่านี้ให้ส่วนที่ดำของภาพเป็นสีดำและสามารถเห็นรายละเอี ยดของพื้นที่สีดำได้

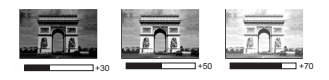

#### การปรับค่า**ความเข**้ม

้ค่ายิ่งสูงมากเท่าใด ความเข้มจะเพิ่มมากขึ้นเท่านั้น ใช้ตั้งคาระดับค่าสีขาวหลังจากคุณปรับการตั้งค่าความสว่างไปแล้ว ก่อนหน้านี้เพื่อให้เหมาะกับสัญญาณเข้าที่เลือกและสภาพแวดล้อม ในการรับชม

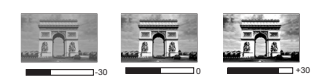

#### การปรับค**่าสี**

การตั้งค่าให้ด่ำลงจะทำให้ความอิ่มตัวของสีลดน้อยลง แต่หากตั้งค่านี้สูงเกินไป สีของภาพจะเข้มมากจนทำให้ภาพที่ได้ดูไม่สมจริง

#### การปรับค่า**สีอ่อน**

้ ค่ายิ่งสูงมากเท่าใด ภาพจะยิ่งมีสีแดงมากขึ้น ค่ายิ่งต่ำมากเท่าใด ภาพจะยิ่งมีสีเขียวมากขึ้น

#### การปรับค**่าความคมชัด**

้ ค่ายิ่งสูง ความคมชัดของภาพจะเพิ่มมากยิ่งขึ้น ค่ายิ่งต่ำ ความนุ่มนวลของภาพจะเพิ่มมากยิ่งขึ้น

#### การปรับค่า Brilliant Color

คุณสมบัตินี้ช่วยด้านอัลกอริธึมของการประมวลสีและเพิ่มระดับของระบบเพื่อช่วยให้มีความสว่างที่สูงขึ้นขณะเ ดียวกันก็ช่วยให้สีสันในภาพดูสมจริงและมีชีวิตชีวามากยิ่งขึ้น ซึ่งจะช่วยเพิ่มความสว่างได้มากกว่า 50% สำหรับภาพที่มีโทนสีกลาง ๆ ซึ่งเป็นภาพทั่วไปของวิดีโอและภาพธรรมชาติ ซึ่งโปรเจคเตอร์จะถ่ายทอดภาพที่มีสีสันที่สมจริง หากคุณต้องการภาพที่มีคุณภาพดังกล่าวให้เลือก**เปิด** หากคุณต้องการภาพที่มีคุณภาพดังกล่าวให้เลือก**ปิด** 

เมื่อเลือก**ปิด**แล้ว ฟังก์ชันอ**ุณหภูมิสี**จะไม่สามารถใช้งานได้

#### เลือก**อุณหภูมิสี**

ตัวเลือกที่มีให้สำหรับการตั้งค่าอุณหภูมิสีจะแตกต่างกันไปโดยขึ้นอยู่กับประเภทของสัญญาณที่เลือก

- เย็น: สีขาวจะออกเป็นสีน้ำเงิน
- ปกติ: คงสีขาวแบบปกติ
- ร้อน: สีขาวจะออกเป็นสีแดง

#### \*ความหมายของอุณหภูมิสี:

"เฉดสีขาว" จะมีหล<sup>่</sup>ายชนิด<sup>ิ</sup>ตามวัตถุประสงค์ที่แตกต่างกันไป วิธีที่แพร่หลายที่สุดในการวัดสีขาวคือการใช้ "อุณหภูมิสี" สีขาวชนิดที่มีอุณหภูมิต่ำจะออกเป็นสีแดง สีขาวชนิดที่มีอุณหภูมิสี่สูงจะออกเป็นสีน้ำเงิน

#### การตั้งค่าอุณหภูมิสีที่ต้องการ

เพื่อตั้งอุณหภูมิสีที่ต้องการ:

- ไฮไลต์อุณหภูมิสีแล้วเลือกร้อน, ปกติหรือเย็นโดยการกด ◀/► บนโปรเจคเตอร์หรือรีโมทคอนโทรล
- กด ▼ เพื่อไฮไลต์ปรับอุณหภูมิสีละเอียดแล้วกด MODE/ENTER หน้าปรับอุณหภูมิสีละเอียด จะปรากฏขึ้น
- 3. กด ▲ / ▼ เพื่อไฮไลต์รายการที่คุณต้องการเปลี่ยนเพือเปลี่ยนและปรับค่าโดยการกด ◀ / ►
  - เพิ่ม R/เพิ่ม G/เพิ่ม B: ปรับระดับความเข้มของสีแดง, สีเขียวและสีน้ำเงิน
  - ลด R/ลด G/ลด B: ปรับระดับความสว่างของสีแดง, สีเขียวและสีน้ำเงิน
- กดปุ่ม MENU/EXIT เพื่อออกจากเมนูและบันทึกการตั้งค่านั้น

#### การจัดการสีแบบ 3D

ในเกือบทุกรูปแบบในการติดตั้งใช้งาน ไม่จำเป็นต้องใช้การควบคุมจัดการสี เช่นในห้องเรียน, ห้องประชุม หรือห้องนั่งเล่น ซึ่งมีแสงพอเพียง หรือในห้องที่มีหน้าต่างให้แสงส่องเข้าถึงได้

การควบคุมจัดการสี ควรนำมาพิจารณาใช้ ในการติดดั้งถาวรในสถานที่ที่มีระดับแสงจำกัด เช่น ห้องประชุมบอร์ด, ห้องเล็กเซอร์ หรือห้องรับชมภาพยนตร์ การควบคุมจัดการสี ช่วยปรับการควบคุมสีอย่างละเอียดเพื่อให้เครื่องสามารถแสดงสีได้อยางถูกต้องตามที่คุณต้องการ

การควบคุมจัดการสีที่เหมาะสมสามารถเกิดขึ้นได้ภายใต้การควบคุมและจัดสภาวะการรับชมที่เหมาะสม คุณจำเป็นต้องใช้ Colorimeter (เครื่องวัดแสง สี) และชุดภาพที่เหมาะสมเพื่อทำการวัดสีที่ฉายออกมา เครื่องมือนี้ไม่ได้มาพร้อมกับโปรเจคเตอร์ อย่างไรก็ตาม ผู้จัดจำหน่ายโปรเจคเตอร์ของคุณจะสามารถให้คำแนะนำกับคุณได้ หรือสามารถให้บริการติดตั้งโดยมืออาชีพให้กับคุณ

การควบคุมจัดการสีช่วยให้คุณสามารถปรับสีได้ถึงหกชุด (RGBCMY) เมื่อคุณเลือกแต่ละสี คุณจะสามารถปรับช่วงสีและความอิ่มของสีนั้น ๆ ได้อย่างอิสระ ตามความต้องการของคุณ

หากคุณซื้อแผ่นดิสก์สำหรับการทดสอบซึ่งประกอบด้วยแพทเทิร์นทดสอบสีต่างๆ ซึ่งสามารถนำมาทดสอบการแสดงสีบนจอมอนิเตอร์, TV, โปรเจคเตอร์ได้ คุณสามารถฉายภาพใดๆ จากแผ่นดิสก์นั้นบนจอและเข้าสู่เมนู**การจัดการสีแบบ 3D** เพื่อทำการปรับคาต่างๆ ที่เกี่ยวข้องได้

ในการปรับตั้งค่าให้ทำดังนี้:

- ไปยังเมนู ภาพ และไฮไลต์การจัดการสีแบบ 3D
- กด MODE/ENTER บนโปรเจคเตอร์หรือบนรีโมทคอนโทรล และหน้าจอการจัดการสีแบบ 3D จะปรากฏขึ้น
- ไฮไลด์แม่สีและกด ◀ / ► เพื่อเลือกสีจากสีแดง, สีเหลือง, สีเขียว, สีน้ำเงินแกมเขียว, สีน้ำเงิน และสีม่วงแดง
- กด ▼ เพื่อไฮไลต์สีและกด ◀ / ▶ เพื่อเลือกช่วงระยะ เมื่อค่าช่วงเพิ่มขึ้น จะเพิ่มอัตราการติดต่อระหว่างสองสีที่มีอยู่ยิ่งมากขึ้น

โปรดดูภาพตัวอย่างด้านขวาสำหรับความเกี่ยวข้องกัน ของสีแต่ละสี

ด้วอย่างเช่น หากคุณเลือกสีแดง และตั้งช่วงสีเป็น O เฉพาะสีแดงในภาพที่ฉายเท่านั้นที่จะถูกเลือก การเพิ่มช่วงจะเป็นการเพิ่มสีแดงที่ใกล้กับสีเหลือง และสีแดงที่ใกล้กับสีม่วงแกมแดง

 กด ▼ เพื่อไฮไลต์ความอิ่มตัวของสี และปรับค่าตามต้องการ แล้วกด ◀/► ในการปรับค่าแต่ละครั้ง จะมีผลต่อรูปภาพในทันที ตัวอย่างเช่น หากคุณเลือกสีแดง และตั้งช่วงสีเป็น 0 เฉพาะความอิ่มตัวของสีแดงที่จะได้รับผล

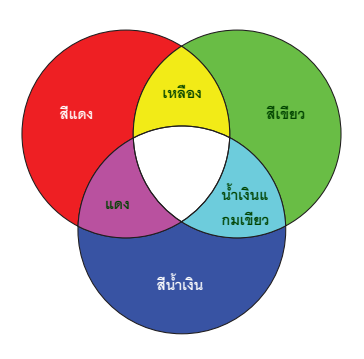

- ความอิ่มตัวของสีเป็นจำนวนของสีในภาพวิดีโอ การตั้งค่าที่ต่ำจะทำให้ความอิ่มตัวของสีลดลง การตั้งค่าเป็น "0" จะลบสีออกไปจากภาพ หากความอิ่มตัวมากเกินไป สีจะดูเข้มมากและไม่สมจริง
  - กด ▼ เพื่อไฮไลด์อัตราขยายและปรับค่าให้เป็นตามที่คุณต้องการโดยการกด ◀ / ►
     จะมีผลต่อระดับความเข้มของสีหลักที่คุณเลือกไว้ ในการปรับค่าแต่ละครั้ง จะมีผลต่อรูปภาพในทันที
  - ทำซ้ำตามขั้นตอนที่ 3 ถึง 6 เพื่อทำการปรับสีอื่น
  - 8. ตรวจสอบให้แน่ใจว่าคุณได้ทำการปรับที่ต้องการทั้งหมดแล้ว
  - กดปุ่ม MENU/EXIT เพื่อออกจากเมนูและบันทึกการตั้งค่านั้น

#### การรีเซ็ตโหมดภาพถ่ายที่ใช้อยู่ในปัจจุบันหรือทั้งหมด

- ไปยังเมนูภาพและไฮไลด์รีเซ็ตการตั้งค่าภาพ
- กด MODe/ENTER แล้วกด ▲ / ▼ เพื่อเลือกปัจจุบันหรือทั้งหมด
  - ปัจจุบัน: คืนโหมดภาพที่ใช้อยู่ในปัจจุบันให้เป็นค่าที่ตั้งมาจากโรงงาน
  - ทั้งหมด: เปลี่ยนโหมดรูปภาพทั้งหมดกลับเป็นการตั้งค่าที่กำหนดไว้มาจากโรงงาน

# การตั้งค่าตัวตั้งเวลาการนำเสนอ

ตัวตั้งเวลาการนำเสนอสามารถแสดงเวลาการนำเสนอบนหน้าจอเพื่อให้คุณสามารถจัดการเวลาได้ดีขึ้นในขณ ะที่นำเสนองาน ให้ทำตามขั้นตอนต่อไปนี้เพื่อใช้พังก์ชันนี้:

- ไปยังเมนูตั้งระบบ: ทั่วไป > ตัวตั้งเวลาการนำเสนอแล้วกด MODE/ENTER เพื่อแสดงหน้าตัวตั้งเวลาการนำเสนอ
- 2. ไฮไลต์รอบตัวตั้งเวลาแล้วเลือกระยะเวลาโดยการกด ◀ / ► ช่วงระยะเวลาจะสามารถตั้งได้ตั้งแต่
   1 ถึง 5 นาทีในการเพิ่มครั้งละ 1 นาที และ 5 ถึง 240 นาที ในการเพิ่มครั้งละ 5 นาที

🕞 หากเปิดใช้ตัวจับเวลาอยู่แล้ว ตัวจับเวลาจะรีสตาร์ททุกครั้งที่มีการรีเซ็ตระยะจับเวลา

กด ▼ เพื่อไฮไลต์แสดงตัวตั้งเวลา

แล้วเลือกว่าคุณต้องการให้มีตัวจับเวลาแสดงบนหน้าจอหรือไม่ด้วยการกด 🔺 / 🕨

| การเลือก             | คำอธิบาย                                           |
|----------------------|----------------------------------------------------|
| เสมอ                 | แสดงผลตัวจับเวลาบนหน้าจอตลอดระยะเวลาที่ทำการนำเสนอ |
| 3 นาที/2 นาที/1 นาที | แสดงผลตัวจับเวลาบนหน้าจอใน 3/2/1 นาที่สุดท้าย      |
| ไม่                  | ซ่อนตัวจับเวลาตลอดช่วงเวลาการนำเสนอ                |

4. กด ▼ เพื่อไฮไลต**์ตำแหน่งตัวตั้งเวลา**และตั้งตำแหน่งตัวจับเวลาโดยการกด ◀ / ►

ซ้ายบน 🔶 ซ้ายล่าง 🔶 ขวาบน 🌙 ขวาล่าง

กด ▼ เพื่อไฮไลต์วิธีนับของตัวตั้งเวลาแล้วเลือกทิศทางการนับที่ดุณต้องการโดยการกด ◀ / ►

| การเลือก | คำอธิบาย                         |
|----------|----------------------------------|
| เดินหน้า | เพิ่มขึ้นจาก 0 ถึงเวลาที่ตั้งไว้ |
| ย้อนกลับ | ลดลงจากเวลาที่ตั้งไว้จนถึง 0     |

- กด ▼ เพื่อไฮไลต์เตือนเสียงและเลือกว่าคุณต้องการเบิดใช้เสียงเตือนหรือไม่โดยการกด ◀ / ▶
   หากคุณเลือกเปิดคุณจะได้ยินเสียงบี้พลองครั้งในช่วง 30 วินาทีสุดท้ายของการนับถอยหลัง/เดินหน้า และเสียงบี้พลามครั้งเมื่อหมดเวลาของตัวตั้งเวลา
- เพื่อเปิดตัวตั้งเวลาการนำเสนอ ให้กด ▼ และกด ◄ /► เพื่อไฮไลด์เปิดและกด MODE/ENTER
- ข้อความยืนยันจะปรากฏขึ้น ไฮไลด์ ใช่ แล้วกด MODE/ENTER
   บนโปรเจคเตอร์หรือบนรีโมทคอนโทรลเพื่อยืนยัน คุณจะเห็นข้อความ "เปิดตัวตั้งเวลาไว้" แสดงอยู่บนจอภาพ ดัวจับเวลาจะเริ่มนับเมื่อตัวจับเวลาทำงาน

เพื่อยกเลิกตัวจับเวลา ให้ปฏิบัติตามขั้นตอนดังนี้:

- ไปยังเมนูตั้งระบบ: ทั่วไป > ตัวตั้งเวลาการนำเสนอและไฮไลต์ปิด กด MODE/ENTER ข้อความยืนยันจะปรากฏขึ้น
- ไฮไลต์ใช่แล้วกด MODE/ENTER เพื่อยืนยัน คุณจะพบข้อความ "ปิดตัวตั้งเวลา"แสดงบนจอภาพ

### การเลื่อนหน<sup>้</sup>าจอจากระยะไกล

คุณต้องเชื่อมต่อโปรเจคเตอร์กับ PC หรือโน้ตบุ๊คของคุณด้วยสาย USB ก่อนที่จะใช้พังก์ชันการเลื่อนหน้าจอนี้ ดูรายละเอียดเพิ่มเดิมที่ "การเชื่อมต่อ" ที่หน้า 17

คุณสามารถควบคุมโปรแกรมซอฟต์แวร์ (ใน PC ที่เชื่อมต่อ) ที่ตอบสนองต่อคำสั่งเลื่อนหน้าขึ้น/ลง (เช่น Microsoft PowerPoint) ได้โดยการกดปุ่ม **Page Up/Page Down** บนรีโมทคอนโทรล

หากพังก์ชันการควบคุมการแสดงหน้าแบบระยะไกลไม่ทำงาน ให้ตรวจสอบว่าการเชื่อมต่อสาย USB อย่างถูกต้องและไดรเวอร์เมาส์ในเครื่องคอมพิวเตอร์ของคุณเป็นเวอร์ชันล่าสุด

( พังก์ชั่นการเลื่อนหน้าจอจากระยะไกลนี้ไม่สามารถใช้ได้กับระบบปฏิบัติการ Microsoft<sup>9</sup> Windows<sup>9</sup>98 ขอแนะนำให้ไช้กับระบบปฏิบัติการ Windows<sup>9</sup>XP หรือสูงกว่า

#### การหยุดภาพ

ึกดปุ่ม Freeze บนรีโมทคอนโทรลเพื่อหยุดภาพ คำว่า "FREEZE" จะแสดงบนมุมบนซ้ายของจอภาพ ในการยกเลิกฟังก์ชันนี้ ให้กดปุ่มใดๆ บนโปรเจคเตอร์หรือรีโมทคอนโทรล

🕞 หากรีโมทคอนโทรลของคุณมีปุ่มดังต่อไปนี้ โปรดทราบว่าปุ่มเหล่านี้ไม่สามารถกดเพื่อยกเลิกการใช้พังก์ชั่น: LASER, #1, #4,

#### Page Up/Page Down, NETWORK, NETWORK SETTING

แม้ว่าการแสดงภาพบนหน้าจอจะหยุดลง ภาพในวิดีโอหรืออุปกรณ์อื่นยังคงเล่นต่อไป หากอุปกรณ์ที่เชื่อมต่อมีการส่งสัญญาณเสียงออกอยู่ ดุณจะยังคงได้ยินเสียงแม้ในขณะที่มีการหยุดภาพบนจอภาพ

#### การซอนภาพ

ในกรณีที่ต้องดึงความสนใจของผู้พังทั้งหมดมายังผู้นำเสนอ คุณสามารถใช้ ECO BLANK บนโปรเจคเตอร์และรีโมทคอนโทรลเพื่อช่อนภาพบนหน้าจอ เมื่อมีการใช้พังก์ชันนี้กับการเชื่อมต่อสัญญาณเสียงเข้า คุณจะยังได้ยินเสียงอยู่

ดุณสามารถตั้งเวลาจอว่างได้ในเมนูดั้งระบบ: ทั่วไป > การตั้งค่าการทำงาน > ตั้งเวลาปิดหน้าจอ เพื่อให้โปรเจคเตอร์ฉายภาพอีกครั้งโดยอัตโนมัดิหลังจากช่วงเวลาที่ไม่มีการกระทำใดๆ บนหน้าจอที่ว่าง

หากระยะเวลาที่ตั้งล่วงหน้าดังกล่าวไม่เหมาะกับการนำเสนอของคุณ ให้เลือก**ไม่ใช**้

ไม่ว่าตั้งเวลาปิดหน้าจอจะเบิดใช้งานหรือปิดใช้งานคุณสามารถที่จะกดปุ่มใดก็ได้บนเครื่องโปรเจคเตอร์หรือรีโ มทคอนโทรลเพื่อให้ภาพกลับคืนมา

🕞 อย่าบังเลนส์ฉายภาพเนื่องจากอาจทำให้วัตถุที่ใช้บังเกิดความร้อนและเสียหาย หรือเกิดไฟไหม้ได้

### การล็อคแผงปุ่มควบคุม

ด้วยการล็อคแผงปุ่มควบคุมบนโปรเจคเตอร์แล้ว คุณจะสามารถป้องกันการตั้งค่าโปรเจคเตอร์ของ คุณจะได้รับการเปลี่ยนแปลงโดยมาได้ตั้งใจ (โดยเด็กๆ เล่นเป็นตัน) เมื่อเปิด**ล็อคปุ่มที่แผงควบคุม**จะไม่มีปุ่มควบคุมใดๆ บนโปรเจคเตอร์ทำงานนอกจากปุ่ม 也 **เปิด/ปิด** 

 ไปที่เมนูตั้งระบบ: ทั่วไป > ล็อคปุ่มที่แผงควบคุมแล้วเลือกเปิดด้วยการกด ◄/► บนโปรเจกเตอร์หรือรีโมทคอนโทรล ข้อความยืนยันจะปรากฏขึ้น

 2. ไฮไลต์ใช่แล้วกด MODE/ENTER เพื่อยืนยัน เพื่อปลดล็อคแผงปุ่ม ให้ใช้รีโมทคอนโทรลเพื่อเข้าเมนูดั้งระบบ: ทั่วไป > ล็อคปุ่มที่แผงควบคุมแล้วกด
 ◄/► เพื่อเลือกปิด

( งาน เป็นของ เป็นของ เป็นข ของ เป็นของ เป็นของ เป็นของ เป็นของ เป็นของ เป็นของ เป็นของ เป็นของ เป็นของ เป็นของ เป็นของ เป็นของ เป็นของ เป็นของ เป็นของ เป็นของ เป็นของ เป็นของ เป็นของ เป็นของ เป็นของ เป็นของ เป็นของ เป็นของ เป็นของ เป็นของ เป็นของ เป็นของ เป็นของ เป็นของ เป็นของ เป็นของ เป็นของ เป็นของ เป็นข ของ เป็นของ เป็นของ เป็นของ เป็นของ เป็นของ เป็นของ เป็นของ เป็นของ เป็นของ เป็นของ เป็นของ เป็นของ เป็นข

 หากคุณปิดเครื่องโปรเจคเตอร์โดยไม่ปิดการใช้งานลีอคปุ่มที่แผงควบคุม โปรเจคเตอร์จะยังคงอยู่ในสถานะของการลีอคปุ่มเมื่อเปิดเครื่องขึ้นมาในครั้งต่อไป

### การทำงานในสภาพแวดล<sup>้</sup>อมอัลติจูดสูง

เราขอแนะนำให้คุณใช**้โหมดอัลติจูดสูง**เมื่อคุณอยู่ในที่ที่มีระดับความสูงจากระดับน้ำทะเลระหว่าง 1500 เมตร – 3000 เมตร หรือมีอุณหภูมิระหว่าง 0₃C–30₃C

\_\_\_\_\_\_ อย่าใช้ โหมดอัลดิจูดสูงหากอัลดิจูดของคุณอยู่ระหว่าง 0 เมตร ถึง 1500 เมตรและมีอุณหถูมิอยู่ระหว่าง 0<sub>2</sub>C ถึง 35<sub>2</sub>C โปรเจคเตอร์จะเย็นเกินไปหากคุณเปิดโหมดนี้ในสภาวะดังกล่าว

#### การเปิด**โหมดอัลติจูดสูง**:

- กด MENU/EXIT แล้วกด ◀/► จนกระทั่งเมนูตั้งระบบ: ขั้นสูงถูกไฮไลด์
- กด ▼ เพื่อไฮไลต์โหมดอัลติจูดสูงแล้วกด ◄ / ► เลือกเปิดข้อความยืนยันจะปรากฏขึ้น
- 3. ไฮไลด**์ใช**่แล้วกด **MODE/ENTER**

การทำงานภายใต "**โหมดอัลติจูดสูง**" อาจทำให้ระดับเสียงของการทำงานดังขึ้นกว่าเดิม เนื่องจากต้องเพิ่มความเร็วของพัดลม เพื่อให้ระบบการทำให้เครื่องเย็นลงและประสิทธิภาพการทำงานดีขึ้น หากคุณใช้โปรเจคเตอร์ในสภาวะอื่นๆ นอกเหนือจากที่กล่าวไว้ข้างต้น เครื่องอาจปิดเองโดยอัดโนมัติ ทั้งนี้ เพื่อชวยป้องกันไม่ให้โปรเจคเตอร์ร้อนมากเกินไป หากเกิดกรณีเช่นนี้ คุณควรสลับไปใช้โหมดอัลติจูดสูงเพื่อแก้ไขอาการดังกล่าว อย่างไรกีตาม ไม่ได้หมายความว่าโปรเจคเตอร์เครื่องนี้สามารถทำงานในสภาพแวดล้อมที่มีความรุนแรงสูงได้ทุกที่

### การปรับเสียง

การทำการปรับเสียงตามด้านล่างนี้จะมีผลกับลำโพงของเครื่องโปรเจคเตอร์ โปรดตรวจสอบให้แน่ใจว่าได้เชื่อมต่อช่องสัญญาณเสียงเข้าสำหรับโปรเจคเตอร์อย่างถูกต้อง ดู "การเชื่อมต่อ" ที่หน้า 17 สำหรับวิธีเชื่อมต่อสัญญาณเสียง

การปิดเสียงชั่วคราว

การปิดเสียงชั่วคราว:

- กด MENU/EXIT และจากนั้นกด ◀/► จนกระทั่งเมนตั้งระบบ: ขั้นสูงถูกไฮไลต์
- กด ▼ เพื่อไฮไลด์ตั้งค่าเสียงแล้วกด MODE/ENTER หน้าตั้งค่าเสียงจะปรากฏขึ้น
- 3. ไฮไลต์ปิดเสียงแล้วกด ◀/► เพื่อเลือกเปิด

( ดางยังสามารถกดปุ่ม Mute บนรีโมทคอนโทรลเพื่อสลับการเปิดปิดเสียงของโปรเจคเตอร์ ได้หากมีปุ่มนี้

#### การปรับเสียง

เพื่อปรับระดับเสียง กด Volume +/- หรือ 🕠 / 📢), หรือ:

1. ทำซ้ำขั้นตอนที่ 1–2 ทางด้านบน

กด ▼ เพื่อไฮไลด์ระดับเสียงและกด ◄/► เพื่อเลือกระดับเสียงที่ต้องการ

#### การปิด**เสียงเปิด/ปิดเครื่อง**

การปิดเสียงเตือน:

- 1. ทำซ้ำขั้นตอนที่ 1-2 ทางด้านบน
- 2. กด **▼** เพื่อไฮไลต**์เสียงเปิด/ปิดเครื่อง**และกด **◀**/▶ เพื่อเลือกป**ิด**

( ทางเดียวที่จะเปลี่ยนเสียงเปิด/บิดเครื่องคือการตั้งเปิดหรือปิดที่นี่ การตั้งค่าการปิดเสียงหรือการเปลี่ยนแปลงระดับเสียงจะไม่ส่งผลต่อเสียงเปิด/บิดเครื่อง

# ใช้แพทเทิร์นทดสอบ

โปรเจคเตอร์นั้นสามารถที่จะแสดงเส้นตารางเป็นแพทเทิร์นท ดสอบได้ ซึ่งจะช่วยคุณในการปรับขนาดภาพและไฟกัส และดรวจสอบภาพที่ฉายว่ามีการบิดเบี้ยวหรือไม่

เพื่อแสดงแพทเทิร์นการทดสอบ ให้เปิดเมนู OSD แล้วไปที่ตั้งระบบ: ขั้นสูง > รูปแบบทดสอบแล้วกด ◀/▶ เพื่อเลือกเปิด

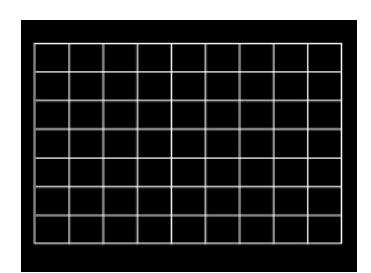

# การใช้แม่แบบการสอน

โปรเจคเตอร์มีแพทเทิร์นที่ตั้งไว้หลายแพทเทิร์นสำหรับวัตถุประสงค์ในการสอนที่แตกต่างกันไป เพื่อเปิดแพทเทิร์น:

- ให้เปิดเมนู OSD แล้วไปที่**แสดงผล > แม่แบบการสอน**จากนั้นกด ▲ ⁄ ▼ 1. เพื่อเลือกแบล็คบอร์ดหรือจอสีขาว กด ◀/▶ เพื่อเลือกแพทเทิร์นที่คุณต้องการ กด MODE/ENTER เพื่อเปิดใช้งานแพทเทิร์น
- 2.
- 3.

| แม่แบบการสอน      | จอสีขาว | แบล็คบอร์ด |
|-------------------|---------|------------|
| รูปแบบจดหมาย      |         |            |
| เวิร์คชีท         |         |            |
| ชาร์ทการดำเนินงาน |         |            |

# การปิดเครื่องโปรเจคเตอร์

- กดปุ่ม (1) เปิด/ปิดแล้วข้อความขอให้คุณยืนยันการปิดจะปรากฏขึ้น หากคุณไม่ดอบภายในไม่กี่วินาที ข้อความนั้นจะหายไป
- กด U เปิด/ปิดอีกครั้ง POWER (ไฟแสดงสถานะเปิด/ปิด) จะกะพริบเป็นสีสมและหลอดไฟของเครื่องโปรเจคเตอร์จะดับลง พัดลมจะทำงานต่อไปอีกประมาณ 90 วินาทีเพื่อทำให้เครื่องโปรเจคเตอร์เย็นลง

โพื่อเป็นการรักษาหลอดไฟ เครื่องโปรเจคเตอร์จะไม่ตอบสนองต่อคำสั่งใด ๆ ในระหว่างการทำให้เครื่องเย็นลง
 เพื่อทำให้ช่วงเวลารอให้เครื่องเย็นสั้นลงคุณสามารถที่จะเบิดใช้งานพังก์ชัน Quick Cooling (ทำให้เครื่องเย็นลงอย่างรวดเร็ว)
 ดรายละเอียดเพิ่มเดิมที่ "เครื่องเย็นลงอย่างรวดเร็ว" ที่หน้า 45

- หลังจากที่กระบวนการทำให้เครื่องเย็นลงสิ้นสุด คุณจะได้ยิน "เสียงปิดเครื่อง" POWER (ไฟแสดงสถานะเปิด/ปิด) จะสว่างเป็นสีสมและพัดถมหยุดทำงาน ถอดสายไฟออกจากเต้าเสียบ
- เพื่อปิดเสียงเดือน ดูที่ "การปิดเสียงเปิด/ปิดเครื่อง" ที่หน้า 35 สำหรับรายละเอียด
  - หากเครื่องโปรเจคเตอร์ปิดลงไม่สมบูรณ์ เพื่อเป็นการรักษาหลอดไฟ เมื่อคุณพยายามเปิดเครื่องใหม่ พัดลมจะทำงานไม่กื่นาทีเพื่อทำให้เครื่องเย็นลง

กด 🖒 เปิด/ ปิดอีกครั้งเพื่อเริ่มใช้ไปรเจคเตอร์หลังจากที่พัดลมหยุดทำงานและ POWER (ไฟแสดงสถานะเปิด/ปิด) จะเปลี่ยนเป็นสีสม

• ผลของอายุหลอดไฟจะแตกต่างกันขึ้นอยู่กับข้อกำหนดของสภาพแวดล้อมการทำงานและการใช้งาน

## ปิดเครื่องโดยตรง

สายไฟ AC นั้นสามารถดึงออกได้หลังจากบิดเครื่องโปรเจคเตอร์แล้ว เพื่อป้องกันหลอดไฟ ให้รออย่างน้อย 10 นาทีก่อนที่จะเริ่มใช้งานโปรเจคเตอร์ใหม่อีกครั้ง (เมื่อคุณพยายามที่จะรีสตาร์ทโปรเจคเตอร์ พัดลมอาจทำงานเพียงไม่กี่นาทีเพื่อระบายความร้อน กด 🖒 เปิด/ปิด อีกครั้งเพื่อเริ่มใช้โปรเจคเตอร์หลังจากที่พัดลมหยุดทำงานและ POWER (ไฟแสดงสถานะเปิด/ปิด) จะเปลี่ยนเป็นสีสัม)

# การใช้เมนู

#### ระบบเมนู

้ โปรดทราบว่าเมนูบนหน้าจอ (OSD) จะแตกต่างกันตามประเภทของสัญญาณที่เลือกและรุ่นของเครื่องโปรเจคเตอร์ที่คุณใช้งาน

| เมนูหลัก | เมนูยอย              |                                       | ตัวเลือก                                            |  |
|----------|----------------------|---------------------------------------|-----------------------------------------------------|--|
|          | สีผนัง               |                                       | ปิด/เหลืองอ่อน/ชมพู/เขียวอ่อน/น้ำเงิน/แบล็คบอร์ด    |  |
|          | อัตราส่วนภาพ         |                                       | อัตโนมัติ/สมจริง/4:3/16:9/16:10                     |  |
|          | แก้ไขภาพบิดเบี้ยว    |                                       |                                                     |  |
|          | ตำแหน่ง              |                                       |                                                     |  |
|          | เฟส                  |                                       |                                                     |  |
| 1        | ขนาดภาพแนวนอน        | l                                     |                                                     |  |
| 1.       | ซูมดิจิตอล           |                                       |                                                     |  |
| แลตงผล   |                      | โหมด 3D                               | ด้านบน-ด้านล่าง/ลำดับเฟรม/วางด้านข้าง/ปิด           |  |
|          | 20                   | ซิงค์ 3D กลับด้าน                     | ไม่ใช้/กลับด้าน                                     |  |
|          | 30                   | บันทึกการตั้งค่า 3D                   | การตั้งค่า 3D 1/การตั้งค่า 3D 2/การตั้งค่า 3D 3     |  |
|          |                      | ใซ้การตั้งค่า 3D                      | การตั้งค่า 3D 1/การตั้งค่า 3D 2/การตั้งค่า 3D 3/ปิด |  |
|          |                      | แบล็คบอร์ด                            | ปิด/รูปแบบจดหมาย/เวิร์คชีท/ชาร์ทการดำเนินงาน        |  |
|          | แทแบบแรพอห           | จอสีขาว                               | ปิด/รูปแบบจดหมาย/เวิร์คชีท/ชาร์ทการดำเนินงาน        |  |
|          | โหมดภาพ              | Dynamic/Presentation/                 | sRGB/Cinema/(3D)/ผู้ใช้ 1/ผู้ใช้ 2                  |  |
|          | โหมดอ้างอิง          | Dynamic/Presentation/sRGB/Cinema/(3D) |                                                     |  |
|          | ความสว่าง            |                                       |                                                     |  |
|          | ความเข้ม             |                                       |                                                     |  |
|          | ଝ                    |                                       |                                                     |  |
|          | สีอ่อน               |                                       |                                                     |  |
| 2        | ความคมชัด            |                                       |                                                     |  |
| 2.       | Brilliant Color      |                                       | เปิด/ปิด                                            |  |
| 311174   | อุณหภูมิสี           |                                       | เย็น/ปกติ/ร้อน                                      |  |
|          | ปรับอุณหภูมิสีละเอ็  | วียด                                  | เพิ่ม R/เพิ่ม G/เพิ่ม B/ลด R/ลด G/ลด B              |  |
|          |                      | แม่สี                                 | R/G/B/C/M/Y                                         |  |
|          | การคัดการสีแบบ 3     | สี                                    |                                                     |  |
|          | 11137401111361661113 | ์ ความอิ่มตัวของสี                    |                                                     |  |
|          |                      | อัตราขยาย                             |                                                     |  |
|          | รีเซ็ตการตั้งค่าภาพ  |                                       | ปัจจุบัน/ทั้งหมด/ยกเลิก                             |  |

| เมนูหลัก               | เมนูย่อย              |                               | ตัวเลือก                                                                                                    |
|------------------------|-----------------------|-------------------------------|----------------------------------------------------------------------------------------------------|
| 3.<br>แหล่งภาพ         | ค้นหาด่วนอัตโนมัติ    |                               | เปิด/ปิด                                                                                                    |
|                        |                       | รอบตัวตั้งเวลา                | 1~240 นาที                                                                                                    |
|                        |                       | แสดงตัวตั้งเวลา               | เสมอ/3 นาที/2 นาที/1 นาที/ไม                                                                                                    |
|                        | ب ک                   | ตำแหน่งตัวตั้งเวลา            | ซ้ายบน/ซ้ายล่าง/ขวาบน/ขวาล่าง                                                                                                    |
|                        | ดวดจเวลาการนาเสนอ     | วิธีนับของตัวตั้งเวลา         | ย้อนกลับ/เดินหน้า                                                                                                    |
|                        |                       | เตือนเสียง                    | เปิด/ปิด                                                                                                    |
|                        |                       | เปิด/ปิด                      |                                                                                                    |
|                        | ภาษา                  |                               | English / Français / Deutsch<br>Italiano / Езраñol / Русский<br>繁體中文 /简体中文 /日本語 /한국어/<br>Svenska / Nederlands / Türkçe /<br>Čeština / Português / ไพย / Polski<br>Magyar / Hrvatski / Română /<br>Norsk / Dansk / Български / Suomi /<br>Indonesian / Еλληνικά / آبر (हन्दी |
|                        | การติดตั้งโปรเจคเตอร์ |                               | พื้นด้านหน้า/พื้นด้านหลัง/เพดานด้านหลัง/<br>เพดานด้านหน้า                                                                                                    |
| 4.<br>ตั้งระบบ: ทั่วไป | ตั้งค่าเมนู           | เวลาแสดงผลเมนู                | 5 วินาที/10 วินาที/20 วินาที/30ิ วินาที/เสมอ                                                                                                    |
|                        |                       | ตำแหน่งเมนู                   | กลาง/ซ้ายบน/ขวาบน/ขวาล่าง/ซ้ายล่าง                                                                                                    |
|                        |                       | ข้อความเดือน                  | เปิด/ปิด                                                                                                    |
|                        | การตั้งค่าการทำงาน    | เปิดเครื่องโดยตรง             | เปิด/ปิด                                                                                                    |
|                        |                       | เปิดเมื่อมีสัญญาณ             | เปิด/ปิด                                                                                                    |
|                        |                       | ปิดเครื่องอัตโนมัติ           | ไม่ใช้/3 นาที/10 นาที/15 นาที/20 นาที/25<br>นาที/30 นาที                                                                                                    |
|                        |                       | เครื่องเย็นลงอย่างรวดเ<br>ร็ว | เปิด/ปิด                                                                                                    |
|                        |                       | รีสตาร์ตด่วน                  | เปิด/ปิด                                                                                                    |
|                        |                       | ตั้งเวลาปิดหน้าจอ             | ไม่ใช้/5 นาที/10 นาที/15 นาที/20 นาที/25<br>นาที/30 นาที                                                                                                    |
|                        |                       | ตั้งเวลาปิดเครื่อง            | ไม่ใช้/30 นาที/1 ชม./2 ชม./3 ชม./4 ชม./8<br>ชม./12 ชม.                                                                                                    |
|                        | ล็อคปุ่มที่แผงควบคุม  |                               | เปิด/ปิด                                                                                                    |
|                        | สีแบ็คกราวด์          |                               | ดำ/น้ำเงิน/ม่วง/BenQ                                                                                                    |
|                        | หน้าจอเริ่มต้น        |                               | ดำ/น้ำเงิน/BenQ                                                                                                    |

| เมนูหลัก             | เมหูถอย             |                       | ตัวเลือก                                                                                                    |  |
|----------------------|---------------------|-----------------------|----------------------------------------------------------------------------------------------------|--|
|                      | โหมดอัลติจูดสูง     |                       | เปิด/ปิด                                                                                                    |  |
|                      |                     | ปิดเสียง              | เปิด/ปิด                                                                                                    |  |
|                      | ตั้งค่าเสียง        | ระดับเสียง            |                                                                                                    |  |
|                      |                     | เสียงเปิด/ปิดเครื่อง  | เปิด/ปิด                                                                                                    |  |
|                      |                     | โหมดหลอดไฟ            | ปกติ/ประหยัด/SmartEco/LampSave                                                                                                    |  |
|                      | ตั้งค่าหลอดไฟ       | รีเซ็ตตัวจับเวลาหลอดไ | ฟ                                                                                                    |  |
|                      |                     | ตัวตั้งเวลาหลอด       |                                                                                                    |  |
|                      |                     | เปลี่ยนรหัสผ่าน       |                                                                                                    |  |
|                      |                     | เปลี่ยนการตั้งค่าความ |                                                                                                    |  |
| 5                    | ตั้งค่าความปลอดภัย  | ปลอดภัย               |                                                                                                    |  |
| ວ.<br>ອັງຄະນາມ. ໜາຜາ |                     | Power on Lock         | เปิด/ปิด                                                                                                    |  |
| ตงระบบ. ขนสูง        |                     | (ล็อคการเปิดเครื่อง)  | וארו /וארום                                                                                                    |  |
|                      | อัตราการถ่ายโอนข้อ  |                       | 2400/4800/9600/14400/19200/38400/57600/                                                                                                    |  |
|                      | มูล                 |                       | 115200                                                                                                    |  |
|                      | รูปแบบทดสอบ         |                       | เปิด/ปิด                                                                                                    |  |
|                      | คำบรรยาย            | เปิดคำบรรยาย          | เปิด/ปิด                                                                                                    |  |
|                      |                     | เวอร์ชั่นคำบรรยาย     | คำบรรยาย1/คำบรรยาย2/คำบรรยาย3/                                                                                                    |  |
|                      |                     | <b>A ( )</b>          | คาบรรยาย4                                                                                                    |  |
|                      | การตั้งค่าสแตนด์บาย | มอนเตอรเอาท           | เปิด/ปิด                                                                                                    |  |
|                      | สงตอสัญญาณเสียง     |                       | ปิด/อินพุตระบบเสียง                                                                                                    |  |
|                      | รีเซ็ตคาทั้งหมด     |                       |                                                                                                    |  |
| 6.<br>ข้อมูล         | สถานะปัจจุบันของระท | תו                    | <ul> <li>แหลงภาพ</li> <li>โหมดภาพ</li> <li>โหมดหลอดไฟ</li> <li>ความละเอียด</li> <li>ฟอร์แมต 3D</li> <li>ระบบสี</li> <li>เวลาการใช้หลอด</li> <li>เพิ่ร์มแวร์เวอร์ชั่น</li> </ul> |  |

โปรดทราบว่ารายการเมนูจะสามารถใช้ได้เฉพาะเมื่อโปรเจคเตอร์สามารถตรวจจับสัญญาณที่ถูกต้องได้อย่าง น้อย 1 สัญญาณ หากไม่มีการเชื่อมต่ออุปกรณ์ใดๆ เข้ากับโปรเจคเตอร์ หรือตรวจไม่พบสัญญาณ คุณจะสามารถใช้เมนูได้บางรายการเท่านั้น

# คำอริบายแต่ละเมนู

|            | ฟังก์ชัน          | คำอธิบาย                                                                                                    |
|------------|-------------------|----------------------------------------------------------------------------------------------------|
|            | สีผนัง            | แก้ไขสีของภาพที่ฉายเมื่อพื้นผิวของภาพที่ฉายไม่ได้เป็นสีขาว ดูรายละเอียดเพิ่มเติมที่<br>*การใช้งาน Wall Color (สีผนัง)* ที่หน้า 29                                                                                                    |
|            | อัตราส่วนภาพ      | ตัวเลือกในการตั้งค่าอัตราส่วนภาพของภาพมีอยู่หลายตัวเลือก ทั้งนี้<br>ขึ้นอยู่กับแหล่งสัญญาณเข้าของคุณ ดูรายละเอียดเพิ่มเติมที่<br>"การเลือกอัตราส่วนภาพ" ที่หน้า 26                                                                                               |
|            | แก้ไขภาพบิดเบี้ยว | แก้ไขภาพบิดเบี้ยวต่างๆ ดูรายละเอียดเพิ่มเติมที่ "การปรับแก้ไขภาพบิดเบี้ยว" ที่หน้า<br>21                                                                                                    |
| 1. เมนู แส | ตำแหน่ง           | แสดงหน้าจอการปรับแต่งตำแหน่ง ในการขยับภาพที่ฉาย ให้ใช้ปุ่มลูกศรทิศทาง<br>ค่าที่แสดงอยู่ทางด้านล่างของจอภาพจะเปลี่ยนตามการกดปุ่มแต่ละครั้งของคุณจนก<br>ว่าจะถึงค่าสูงสุดหรือค่าต่ำสุด<br>การทั้งก์ชันนี้จะมีให้เลือกเมื่อเลือกสัญญาณ PC (Analog RGB) แล้วเท่านั้น |
| ดงผล       | เฟส               | ปรับแต่งเฟสนาฬิกาเพื่อลดการบิดเบี้ยวของภาพ<br>พึงก์ชันนี้จะมีไห้เลือกเมื่อเลือกลัญญาณ PC (Analog<br>RGB) แล้วเท่านั้น                                                                                                    |
|            | ขนาดภาพแนวนอน     | ปรับความกว้างของภาพในแนวนอน<br>( ฟังก์ชันนี้จะมีให้เลือกเมื่อเลือกสัญญาณ PC (Analog RGB) แล้วเท่านั้น                                                                                                    |
|            | ซูมดิจิตอล        | ขยายหรือลดขนาดของภาพที่ฉาย ดูรายละเอียดเพิ่มเติมที่<br>"การขยายผลหรือการค้นหารายละเอียดบนภาพที่ฉาย" ที่หน้า 26                                                                                                    |

| ฟังก์ชัน |                 | คำอธิบาย                                                                                                    |  |  |
|----------|-----------------|----------------------------------------------------------------------------------------------------|--|--|
| 1.1      | <b>พังก์ชัน</b> | <ul> <li>คำอธิบาย</li> <li>โปรเจคเตอร์นี้ประกอบด้วยพังก์ชัน 3D ซึ่งช่วยให้คุณเพลิดเพลินไปกับภาพยนตร์ 3D</li> <li>วิดีโอ และโปรแกรมกีฬาได้สมจริงยิ่งขึ้นผ่านการนำเสนอด้วยความลึกของภาพ<br/>คุณต้องสวมใส่แวน 3D เพื่อดูภาพระบบ 3D</li> <li>โหมด 3D</li> <li>การตั้งค่าเริ่มต้นเป็น ปิด กด ▲/▼ เพื่อเลือกโหมด 3D ที่ต้องการ</li> <li>() เมื่อพังก์ชัน 3D เปิดใช้งาน:</li> <li>ระดับความสว่างสำหรับภาพที่ฉายจะลดลง</li> <li>เม่สามารถปรับค่าโหมดภาพได้</li> <li>สิงค์ 3D กลับค้าบ</li> </ul> |  |  |
| เมนู แ   | 3D              | ี ซงค 35 กลบดาน<br>เมื่อคุณพบการกลับกันของความลึกของภาพ ให้เปิดใช้งานพังก์ชันนี้เพื่อแก้ไขปัญหา                                                                                                    |  |  |
| แสดงผล   |                 | <b>บันทึกการตั้งค่า 3D</b><br>เมื่อคุณมีการแสดงเนื้อหา 3D อย่างสมบูรณ์หลังทำการปรับค่าที่เหมาะสม<br>คุณสามารถเปิดใช้งานพังก์ชันนี้ และเลือกชุดการตั้งค่า 3D เพื่อบันทึกการตั้งค่า 3D<br>ปัจจุบัน                                                                                                    |  |  |
|          |                 | <b>ใช้การตั้งค่า 3D</b><br>หลังจากบันทึกการตั้งค่า 3D แล้ว คุณสามารถตัดสินใจได้ว่า<br>คุณต้องการกำหนดใช้ค่าดังกล่าวหรือไม่ โดยการเลือกชุดการตั้งค่า 3D<br>ที่คุณทำการบันทึกไว้ เมื่อกำหนดใช้แล้ว โปรเจคเตอร์จะแสดงเนื้อหา 3D โดยอัตโนมัติ<br>หากเข้ากันกับการตั้งค่า 3D ที่มีการบันทึกไว้                                                                                                    |  |  |
|          |                 | ( 🝞 เฉพาะซุดการตั้งค่า 3D พร้อมข้อมูลที่บันทึกไว้ในหน่วยความจำเท่านั้นที่สามารถใช้งานได้                                                                                                    |  |  |
|          | แม่แบบการสอน    | ดูรายละเอียดเพิ่มเติมที่ "การใช้แม่แบบการสอน" ที่หน้า 36                                                                                                    |  |  |

| พังก <sup>์</sup> ชัน |                           | คำอธิบาย                                                                                                    |  |  |  |
|-----------------------|---------------------------|----------------------------------------------------------------------------------------------------|--|--|--|
|                       | โหมดภาพ                   | โหมดภาพที่กำหนดไว้ล่วงหน้าช่วยให้คุณตั้งค่าการฉายภาพของเครื่องโปรเจคเตอร์ให้เ<br>หมาะกับประเภทรายการของคุณมากที่สุด ดูรายละเอียดเพิ่มเติมที่<br>*การเลือกโหมดรูปภาพ* ที่หน้า 29                                                               |  |  |  |
|                       | โหมดอ้างอิง               | ใช้เลือกโหมดภาพที่เหมาะกับความต้องการใช้งานของคุณมากที่สุดในด้านคุณภาพขอ<br>งภาพ<br>และการปรับแต่งภาพอย่างละเอียดเพิ่มเติมตามรายการที่อยู่ในหน้าจอเดียวกันด้านล่า<br>ง ดูรายละเอียดเพิ่มเติมที่ "การตั้งค่าโหมด ผู้ใช้ 1/ผู้ใช้ 2" ที่หน้า 29 |  |  |  |
|                       | ความสว่าง                 | ปรับความสว่างของภาพ ดูรายละเอียดเพิ่มเติมที่ "การปรับค่าความสว่าง" ที่หน้า 30                                                                                                    |  |  |  |
|                       | ความเข้ม                  | ปรับระดับความแตกต่างระหว่างส่วนที่มืดกับส่วนที่สว่างของภาพ<br>ดูรายละเอียดเพิ่มเติมที่ "การปรับค่าความเข้ม" ที่หน้า 30                                                                                                    |  |  |  |
| 2. เมนู ภา            | สี                        | ใช้ปรับระดับความอิ่มตัวของสี ซึ่งเป็นปริมาณของสีแต่ละสีในภาพวิดีโอ<br>ดูรายละเอียดเพิ่มเติมที่ "การปรับค่าสี" ที่หน้า 30<br>( ฟังก์ชั่นนี้ไม่มีให้เลือกเมื่อมีการเลือกลัญญาณ Video, S-Video หรือ Component Video                              |  |  |  |
|                       | สีอ่อน                    | ใช้ปรับโทนสีแดงและสีเขียวของภาพ ดูรายละเอียดเพิ่มเติมที่ "การปรับค่าสี่อ่อน" ที่หน้า<br>30<br>( พึงก์ชันนี้จะมีให้เลือกใช้เมื่อเลือกลัญญาณ Video หรือ S-Video และรูปแบบระบบคือ NTSC                                                           |  |  |  |
| 2                     | ความคมชัด                 | ปรับภาพให้ดูคมซัดขึ้นหรือนุ่มนวลขึ้น ดูรายละเอียดเพิ่มเติมที่<br>"การปรับค่าความคมซัด" ที่หน้า 30<br>ศูกูร พังก์ชั่นนี้ไม่มีให้เลือกเมื่อมีการเลือกลัญญาณ Video, S-Video หรือ Component Video                                                 |  |  |  |
|                       | Brilliant Color           | ดูรายละเอียดเพิ่มเติมที่ "การปรับค่า Brilliant Color" ที่หน้า 30                                                                                                    |  |  |  |
|                       | อุณหภูมิสี                | ดูรายละเอียดเพิ่มเติมที่ 'เลือกอุณหภูมิสี' ที่หน้า 30                                                                                                    |  |  |  |
|                       | ปรับอุณหภูมิสีละเ<br>อียด | ดูรายละเอียดเพิ่มเติมที่ 'การตั้งค่าอุณหภูมิสีที่ต้องการ' ที่หน้า 31                                                                                                    |  |  |  |
|                       | การจัดการสีแบบ<br>3D      | ดูรายละเอียดเพิ่มเติมที่ 'การจัดการสีแบบ 3D' ที่หน้า 31                                                                                                    |  |  |  |
|                       | รีเซ็ตการตั้งค่าภาพ       | ดูรายละเอียดเพิ่มเติมที่ "การรีเซ็ตโหมดภาพถ่ายที่ใช้อยู่ในปัจจุบันหรือทั้งหมด" ที่หน้า<br>32                                                                                                    |  |  |  |

| พังก์ชัน        |                                   | คำอธิบาย                                                                                                    |  |
|-----------------|-----------------------------------|----------------------------------------------------------------------------------------------------|--|
| 3. เมนู แหลงภาพ | ค้นหาด่วนอัตโนมัติ                | ดูรายละเอียดเพิ่มเติมที่ "การสลับแหล่งสัญญาณเข้า" ที่หน้า 25                                                                                                    |  |
|                 | ตัวตั้งเวลาการนำเ<br>สนอ          | ช่วยเดือนผู้นำเสนอให้สิ้นสุดการนำเสนอภายในกรอบระยะเวลาที่กำหนด<br>ดูรายละเอียดเพิ่มเติมที่ "การตั้งค่าตัวตั้งเวลาการนำเสนอ" ที่หน้า 32<br>                                                      |  |
| 4               | ภาษา                              | ตั้งค่าภาษาของเมนู OSD ดูรายละเอียดเพิ่มเติมที่ "การใช้เมนู" ที่หน้า 22                                                                                                    |  |
| . เมนู ดิง      | การติดตั้งโปรเจคเ<br>ตอร <i>์</i> | เครื่องโปรเจคเตอร์สามารถนำไปติดตั้งบนเพดานหรือหลังฉาก หรือใช้ร่วมกับกระจกเงา<br>1 หรือ 2 บานได้ ดูรายละเอียดเพิ่มเติมที่ "การเลือกตำแหน่งการติดตั้ง" ที่หน้า 14                                 |  |
| ระบบ: ทั่วไป    | ตั้งค่าเมนู                       | <b>เวลาแสดงผลเมนู</b><br>ตั้งระยะเวลาที่จะให้แสดงเมนูบนหน้าจอนับตั้งแต่การกดปุ่มครั้งสุดท้าย<br>ตำแหน่งเมนู<br>กำหนดตำแหน่งของเมนูหน้าจอ OSD<br>ข้อความเดือน<br>ตั้งข้อความเตือนเป็นเปิดหรือปิด |  |

| ฟังก์ชัน                 |                          | คำอธิบาย                                                                                                    |  |  |
|--------------------------|--------------------------|----------------------------------------------------------------------------------------------------|--|--|
| 4. เมนู ตั้งระบบ: ทั่วไป | การตั้งค่าการทำ<br>งาน   | <b>เปิดเครื่องโดยตรง</b><br>จะยอมให้โปรเจคเตอร์เปิดอัตโนมัติเมื่อมีกระแสไฟผ <sup>่</sup> านทางสายไฟ                                                                                                    |  |  |
|                          |                          | <b>เปิดเมื่อมีสัญญาณ</b><br>ตั้งว่าจะเปิดเครื่องโปรเจคเตอร์โดยตรงโดยไม่ต้องกดปุ่ม <b>เปิด/ปิด</b><br>หรือ <b>เปิด</b> เมื่อโปรเจคเตอร์อยู่ในโหมดสแตนด์บายและมี่สัญญาณป้อนผ่านสายเคเบิล<br>VGA                                           |  |  |
|                          |                          | <b>ปิดเครื่องอัตโนมัติ</b><br>จะยอมให้เครื่องโปรเจคเตอร์ปิดเองโดยอัตโนมัติหลังจากเครื่องตรวจไม่พบสัญญาณเข้าเ<br>ป็นระยะเวลาหนึ่งตามที่กำหนดไว้ ดูรายละเอียดเพิ่มเติมที่ "การตั้งค่า<br>ป <b>ิดเครื่องอัตโนมัติ" ที่หน้า 49</b>          |  |  |
|                          |                          | <b>เครื่องเย็นลงอย่างรวดเร็ว</b><br>ใช้หรือเลิกใช้ฟังก์ชันทำให้เครื่องเย็นลงอย่างรวดเร็ว เลือก <b>On (เปิด)</b> เพื่อใช้พังก์ชัน<br>เวลาที่โปรเจคเตอร์ใช้ในการทำให้เครื่องเย็นลงจะลดลงจากระยะเวลาปกติ<br>90 วินาทีเหลือประมาณ 15 วินาที |  |  |
|                          |                          | 🕞 พึงก์ชั่นนี้จะมีให้ไข้เมื่อ <b>รีสตาร์ตด่วน</b> ถูกปิด                                                                                                    |  |  |
|                          |                          | <b>รีสตาร์ตด่วน</b><br>การเลือก <b>เปิด</b> จะทำให้คุณรีสตาร์ทโปรเจคเตอร์ในทันทีภายใน<br>90 วินาทีหลังจากปิดเครื่อง                                                                                                    |  |  |
|                          |                          | <b>ตั้งเวลาปิดหน้าจอ</b><br>ตั้งค่าเวลาที่ต้องการให้จอภาพว่างเปล่าเมื่อใช้คุณสมบัติ Blank (หน้าจอว่าง)<br>เมื่อครบกำหนดเวลา ภาพจะกลับมาที่จออีกครั้งหนึ่ง ดูรายละเอียดเพิ่มเติมที่<br>"การข่อนภาพ" ที่หน้า 34                           |  |  |
|                          |                          | <b>ตั้งเวลาปิดเครื่อง</b><br>ตั้งเวลาปิดเครื่องอัตโนมัติ                                                                                                    |  |  |
|                          | ล็อคปุ่มที่แผงคว<br>บคุม | เปิดหรือปิดการทำงานของปุ่มกดยกเว้นปุ่ม 😃 <b>เปิด/ปิด</b><br>บนเครื่องโปรเจคเตอร์และปุ่มบนรีโมทคอนโทรล ดูรายละเอียดเพิ่มเติมที่<br>"การล็อคแผงปุ่มควบคุม" ที่หน้า 34                                                                     |  |  |
|                          | สีแบ็คกราวด์             | ตั้งสีพื้นหลังสำหรับโปรเจคเตอร์                                                                                                    |  |  |
|                          | หน้าจอเริ่มต้น           | คุณสามารถเลือกภาพโลโก้ที่ต้องการให้แสดงเมื่อเปิดเครื่องโปรเจคเตอร์ได้                                                                                                    |  |  |

| ฟังก์ชัน                |                                        | คำอธิบาย                                                                                                    |  |  |  |
|-------------------------|----------------------------------------|----------------------------------------------------------------------------------------------------|--|--|--|
|                         | โหมดอัลติจูดสูง                        | โหมดสำหรับการใช <b>้งานในพื้นที่อัลติจูดสูง ดูรายละเอียดเพิ่</b> มเติมที่<br>"การทำงานในสภาพแวดล้อมอัลติจูดสูง" ที่หน้า 34                                                                                                    |  |  |  |
| 5. เมนู ดังระบบ: ขั้นสู | ตั้งค่าเสียง                           | ดูรายละเอียดเพิ่มเติมที่ "การปรับเสียง" ที่หน้า 35                                                                                                    |  |  |  |
|                         | ตั้งค่าหลอดไฟ                          | <b>โหมดหลอดไฟ</b><br>ดูรายละเอียดเพิ่มเติมที่ "การตั้งค่า โหมดหลอดไฟ" ที่หน้า 49                                                                                                    |  |  |  |
|                         |                                        | <b>รีเซ็ตตัวจับเวลาหลอดไฟ</b><br>ดูรายละเอียดเพิ่มเติมที่ "การรีเซ็ตตัวจับเวลาหลอดไฟ" ที่หน้า 53                                                                                                    |  |  |  |
|                         |                                        | <b>ตัวตั้งเวลาหลอด</b><br>โปรดด <i>ู</i> "การตรวจดูระยะเวลาการใช้หลอดไฟ" ที่หน้า 49<br>สำหรับรายละเอียดเกี่ยวกับวิธีคำนวณจำนวนชั่วโมงรวมของอายุการใช้งานหลอดไฟ                                                                                                    |  |  |  |
|                         | ตั้งค่าความปลอด<br>ภัย                 | ดูรายละเอียดเพิ่มเติมที่ "การใช้พังก์ชันรหัสผ่าน" ที่หน้า 23                                                                                                    |  |  |  |
|                         | อัตราการถ <sup>่</sup> ายโอ<br>นข้อมูล | เลือกอัตรารับส่ง (Baud rate) ที่ตรงกันกับคอมพิวเตอร์ของคุณ<br>ซึ่งจะทำให้คุณเชื่อมต่อกับเครื่องโปรเจคเตอร์โดยใช้สาย RS-232<br>และอัพเดตหรือดาวน์โหลดเพีร์มแวร์ของเครื่องโปรเจคเตอร์ได้<br>พังก์ชันนี้ใช้ได้เฉพาะพนักงานบริการที่ผ่านการรับรอง                                                                                                    |  |  |  |
|                         | รูปแบบทดสอบ                            | ดูรายละเอียดเพิ่มเติมที่ "ใช้แพทเทิร์นทดสอบ" ที่หน้า 35                                                                                                    |  |  |  |
|                         | คำบรรยาย                               | <ul> <li>เปิดคำบรรยาย</li> <li>เปิดไข้พังก์ชันนี้ได้โดยเลือกเปิดเมื่อสัญญาณเข้าที่เลือกมีคำบรรยายซ่อนอยู่</li> <li>คำบรรยาย: การแสดงผลบทสนทนา คำบรรยาย<br/>และเอฟเฟ็กต์เสียงของรายการโทรทัศน์และวิดีโอบนหน้าจอ<br/>ซึ่งอยู่ในลักษณะของคำบรรยายที่ช่อนอยู่ (มักจะย่อเป็น "CC" ในรายการโทรทัศน์)</li> <li>เวอร์ชั่นคำบรรยาย</li> <li>เลือกโหมดคำบรรยายที่ต้องการ ในการดูคำบรรยาย ให้เลือก คำบรรยาย1, คำบรรยาย2,<br/>คำบรรยาย3 หรือ คำบรรยาย4 (คำบรรยาย1<br/>จะแสดงคำบรรยายที่เป็นภาษาแรกที่ใช้ในประเทศของคุณ)</li> </ul> |  |  |  |

| พังก์ชัน           |                          | คำอธิบาย                                                                                                    |  |  |
|--------------------|--------------------------|----------------------------------------------------------------------------------------------------|--|--|
|                    |                          | มอนิเตอร์เอาท์<br>การเลือกเปิดจะเป็นการเปิดพังก์ชัน เครื่องโปรเจคเตอร์สามารถส่งสัญญาณ VGA<br>เมื่อเครื่องอยู่ในโหมดสแตนด์บายและเชื่อมต่อแจ๊ค COMPUTER 1<br>กับอุปกรณ์อย่างถูกต้อง โปรดดูที่ "การเชื่อมต่อ" ที่หน้า 17 สำหรับวิธีสร้างการเชื่อมต่อ                                                                                                    |  |  |
| 5. เมนู ดังระบบ: • | การตั้งค่าสแตนด์<br>บาย  | <b>ลงดอลญญาณเลยง</b><br>กด ◀/▶ เพื่อเลือกแหล่งข้อมูลซึ่งคุณต้องการใช้ในโหมดดำเนินการ ดู "การเชื่อมต่อ"<br>ที่หน้า 17 สำหรับวิธีการเชื่อมตอ<br>เมื่อมีการเชื่อมต่อแจ๊คที่กำหนดไว้เข้าไปยังอุปกรณ์อย่างถูกต้อง<br>เครื่องโปรเจคเตอร์จะสามารถส่งสัญญาณเสียงออกไปยังลำโพงภายนอก<br>เมื่ออยู่ในโหมดสแตนด์บาย จะมีการปิดเสียงลำโพงภายในเมื่ออยู่ในโหมดสแตนด์บาย |  |  |
| นสูง               |                          | ( การเปิดใช้พังก์ชันนี้จะทำให้สิ้นเปลืองพลังงานเพิ่มขึ้นเล็กน้อย                                                                                                    |  |  |
|                    |                          | การตั้งค่าทั้งหมดให้กลับมาใชค่าที่ตั้งมาจากโรงงาน                                                                                                    |  |  |
|                    | รีเซ็ตค่าทั้งหมด         | การตั้งค่าเหล่านี้จะยังคงอยู่: แก้ไขภาพบิดเบี้ยว, ผู้ใช้ 1, ผู้ใช้ 2, โหมดอ้างอิง,<br>การจัดการสีแบบ 3D, รีเซ็ตการตั้งค่าภาพ, การติดตั้งโปรเจคเตอร์, ภาษา,<br>โหมดอัลติจูดสูง, ตั้งค่าความปลอดภัย, อัตราการถ่ายโอนข้อมูล, รีเซ็ตค่าทั้งหมด<br>และ สถานะบัจจุบันของระบบ                                                                                    |  |  |
| 6. เมนู ซอม        | สถานะปัจจุบันขอ<br>งระบบ | แสดงแหล่งของสัญญาณภาพปัจจุบัน<br>โหมดภาพ<br>แสดงโหมดที่เลือกในเมนู ภาพ<br>โหมดหลอดไฟ<br>แสดงโหมดหลอดไฟปัจจุบันที่ใช้งานอยู่<br>ความละเอียด<br>แสดงความละเอียดเดิมของสัญญาณเข้า<br>ฟอร์แมต 3D                                                                                                    |  |  |
| 2                  |                          | แสดงโหมด 3D ปัจจุบันที่ใช้งานอยู่<br>ระบบสี<br>แสดงรูปแบบระบบของสัญญาณเข้า<br>เวลาการใช้หลอด<br>แสดงจำนวนชั่วโมงของการใช้หลอดไฟ<br>เพีร์มแวร์เวอร์ชั่น<br>แสดงเวอร์ชันเพีร์มแวร์ของโปรเจคเตอร์                                                                                                    |  |  |

# การบำรุงรักษา

# การดูแลรักษาเครื่องโปรเจคเตอร์

เครื่องโปรเจคเตอร์ของคุณต้องการการดูแลรักษาเพียงเล็กน<sup>้</sup>อย สิ่งที่คุณจำเป็นต้องทำเป็นประจำคือการรักษาความสะอาดของเลนส์และตัวเครื่อง

้ห้ามถอดชิ้นส่วนใด ๆ ของเครื่องโปรเจคเตอร์ออก ยกเว<sup>้</sup>นหลอดไฟ ในกรณีที่ต้องเปลี่ยนชิ้นส่วนต่าง ๆ ให้ดิดต่อตัวแทนจำหน่ายของคุณ

### การทำความสะอาดเลนส์

ทำความสะอาดเลนส์ทุกครั้งที่สังเกตเห็นคราบสกปรกหรือฝุ่นผงบนผิวเลนส์ โปรดตรวจสอบให้แน่ใจว่าได้ปิดโปรเจคเตอร์และปล่อยทิ้งไว้ให้เย็นก่อนทำความสะอาดเลนส์

- ใช้สเปรย์ที่อัดลมเป่าพ่นฝุ่นออก
- หากมีคราบสกปรกหรือรอยเปื้อน ให้ใช้กระดาษเซ็ดเลนส์ หรือใช้น้ำยาทำความสะอาดเลนส์หยดลงบนผ้านุ่มแล้วเซ็ดผิวเลนส์เบาๆ
- ห้ามใช้แผ่นทรายขัดผิว น้ำยาทำความสะอาดที่มี่ส่วนผสมของกรด/ด่าง ผงขัด หรือสารระเหย เช่น แอลกอฮอล์ น้ำมันเบนซิน ทินเนอร์ หรือยาฆ่าแมลง การใช้วัสดุดังกล่าวหรือการที่เครื่องสัมผัสกับวัสดุที่ทำจากยางหรือไวนิลเป็นระยะเวลานานจะทำให้พื้นผิว ของเครื่องหรือวัสดุของดู้วางได้รับความเสียหาย

### การทำความสะอาดตัวเครื่องโปรเจคเตอร์

ก่อนทำความสะอาดตัวเครื่อง ให้ปิดสวิตช์เครื่องโปรเจคเตอร์ตามขั้นตอนที่อธิบายไว้ใน "การปิดเครื่องโปรเจคเตอร์" ที่หน้า 37 แล้วถอดปลั๊กไฟออก

- ในการขจัดคราบสกปรกหรือฝุ่นผง ให้เช็ดตัวเครื่องด้วยผ้าที่นุ่มและปราศจากเศษขน
- ในการขจัดคราบสกปรกหรือรอยเบื้อนที่ผังแน่น ให้ใช้ผ้านุ่มชุบน้ำผสมผงชักฟอกที่มีค่า pH
   เป็นกลางแล้วบิดให้หมาด ๆ แล้วเช็ดตัวเครื่อง

🅂 ห้ามใช้ครีม แอลกอฮอล์ เบนซิน ทินเนอร์ หรือน้ำยาเคมีสำหรับทำความสะอาด ซึ่งสามารถทำความเสียหายแก่ตัวเครื่องได้

# การเก็บเครื่องโปรเจคเตอร์

หากคุณต้องเก็บเครื่องโปรเจคเตอร์เป็นเวลานานๆ โปรดทำตามคำแนะนำดังต่อไปนี้

- ดรวจสอบว่าอุณหภูมิและความชิ้นในบริเวณที่จัดเก็บอยู่ภายในช่วงที่กำหนดสำหรับการจัดเก็บเครื่องโปรเจ คเตอร์ โปรดดูที่ "รายละเอียดทางด้านเทคนิค" ที่หน้า 56 หรือปรึกษาตัวแทนจำหน่ายเกี่ยวกับช่วงกำหนดดังกล่าว
- เก็บขาตั้งเครื่องที่ปรับระดับได้
- นำแบตเตอรื่ออกจากรีโมทคอนโทรล
- จัดเก็บเครื่องโปรเจคเตอร์ลงในกล่องใส่เครื่องเดิมหรือกล่องลักษณะเดียวกัน

# การขนส่งเครื่องโปรเจคเตอร์

ขอแนะนำว่าให้ทำการขนส่งเครื่องโปรเจคเตอร์ในกล่องใส่เครื่องเดิมหรือกล่องลักษณะเดียวกัน

# ข้อมูลเกี่ยวกับหลอดไฟ

### การตรวจดูระยะเวลาการใช้หลอดไฟ

เมื่อโปรเจคเตอร์ทำงาน ตัวจับเวลาภายในเครื่องจะคำนวณระยะเวลาการใช้หลอดไฟ (เป็นชั่วโมง) โดยอัตโนมัติ

รวมชั่วโมงใช้งานหลอดไฟ (เทียบเท่า) = 2.5 x (ชั่วโมงที่ใช้ในโหมด ปกติ) + 1.67 x (ชั่วโมงที่ใช้ในโหมด ประหยัด) + 1.54 x (ชั่วโมงที่ใช้ในโหมด SmartEco) + 1.00 x (ชั่วโมงที่ใช้ในโหมด LampSave)

เพื่อตรวจดูข้อมูลระยะเวลาการใช้งานหลอดไฟ:

- กด MENU/EXIT แล้วกด ◀ / ► เพื่อไฮไลต์เมนูตั้งระบบ: ขั้นสูง
- กด ▼ เพื่อไฮไลด์ตั้งค่าหลอดไฟแล้วกด MODe/ENTER หน้าตั้งค่าหลอดไฟจะปรากฏขึ้น
- จุณจะเห็นข้อมูลตัวตั้งเวลาหลอดแสดงขึ้นบนเมนู
- 4. เพื่อที่จะออกจากเมนูนี้ กด **MENU/EXIT**

คุณสามารถดูข้อมูลชั่วโมงก<sup>้</sup>ารใช้งานหลอดไฟได้ในเมนู**ข้อมูล** 

# การยึดอายุระยะเวลาการใช้งานหลอดไฟ

หลอดไฟสำหรับการฉายภาพเป็นวัสดุสิ้นเปลืองซึ่งปกติจะมีอายุประมาณ 3000–4000 ชั่วโมงหากใช้อย่างเหมาะสม เพื่อให้หลอดไฟนี้มีอายุการใช้งานนานที่สุดเท่าที่เป็นไปได้ คุณสามารถทำการตั้งค่าดังต่อไปนี้บนเมนู OSD

#### การตั้งค่า โหมดหลอดไฟ

การตั้งค่าโปรเจคเตอร์ให้ทำงานในโหมด **ประหยัด, SmartEco** หรือ LampSave จะยืดเวลาของคุณสมบัติการปิดอัตโนมัติของตัวจับเวลาหลอดไฟให้นานขึ้น เพื่อดั้งโหมด **ประหยัด,** SmartEco หรือ LampSave ให้ไปที่เมนู ตั้งระบบ: ขั้นสูง > ตั้งค่าหลอดไฟ > โหมดหลอดไฟแล้วกด ◀/►

| โหมดหลอดไฟ คำอธิบาย                                      |                                                                                            |
|----------------------------------------------------------|--------------------------------------------------------------------------------------------|
| <b>ปกติ</b> ช่วยเสริมระดับความสว่างของหลอดไฟอย่างเต็มที่ |                                                                                            |
| ประหยัด                                                  | ลดระดับความสว่างเพื่อยืดอายุการใช้งานหลอดไฟและลดระดับเสียงรบกวนจากพัดลม                    |
| SmartEco                                                 | ปรับระดับพลังงานของหลอดโดยอัตโนมัติ โดยขึ้นอยู่กับระดับความสว่างของเนื้อหา                 |
| LampSave                                                 | ปรับระดับพลังงานของหลอดไฟโดยอัตโนมัติ<br>และลดระดับความสว่างเพื่อยืดอายุการใช้งานของหลอดไฟ |

#### การตั้งค่า ปิดเครื่องอัตโนมัติ

พังก์ชันนี้จะปิดโปรเจคเตอร์โดยอัตโนมัติหลังจากเครื่องตรวจไม่พบแหล่งสัญญาณเข้าเป็นระยะเวลาหนึ่งตาม ที่กำหนดไว้เพื่อป้องกันการเสียอายุการใช้งานของหลอดไฟไปโดยไม่จำเป็น

เพื่อตั้ง**ปิดเครื่องอัตโนมัติ**ไปยังเมนู**ตั้งระบบ: ทั่วไป > การตั้งค่าการทำงาน > ปิดเครื่องอัตโนมัติ**และกด ◀ / ▶ หากระยะเวลาที่ตั้งล่วงหน<sup>้</sup>าดังกล่าวไม่เหมาะกับการนำเสนอของคุณ ให้เลือกไม่ใช้ โปรเจคเตอร์จะไม่ปิดเครื่องโดยอัตโนมัติในระยะเวลาที่กำหนด

### สัญญาณสำหรับการเปลี่ยนหลอดไฟ

เมื่อ Lamp indicator (ไฟแสดงสถานะหลอดไฟ) สว่างขึ้นเป็นสีแจงหรือมีข้อความแนะนำว่าถึงเวลาที่ต้องเปลี่ยนหลอดไฟใหม่ปรากฏขึ้น ให้ปรึกษาตัวแทนจำหน่ายของคุณหรือไปที่ http://www.BenQ.com ก่อนทำการติดตั้งหลอดไฟใหม่ การใช้หลอดไฟเก่าอาจทำให้เครื่องทำงานผิดปกติและในบางกรณีหลอดไฟอาจระเบิดได้

(ไป LAMP (ไฟแสดงสถานะหลอดไฟ) และ TEMP (ไฟเตือนอุณหภูมิ) จะสว่างขึ้นหากหลอดไฟร้อนจัด ให้ปิดสวิตซ์เครื่องและปล่อยให้เครื่องโปรเจคเตอร์เย็นลงเป็นเวลานาน 45 นาที

หากไฟแสดงสถานะหลอดไฟหรือไฟเตือนอุณหภูมิยังคงสว่างอยู่เมื่อเปิดเครื่องอีกครั้ง ให้ติดต่อตัวแทนจำหน่ายของคุณ ดรายละเอียดเพิ่มเติมที่ "ไฟแสดงสถานะ" ที่หน้า 54

หน้าจอแสดงข้อความแจ้งเตือนเรื่องหลอดไฟต่อไปนี้จะเตือนให้คุณเปลี่ยนหลอดไฟ

| สถานะ                                                                                                    | ข้อความ                                                                                                    |
|----------------------------------------------------------------------------------------------------|----------------------------------------------------------------------------------------------------|
| ให้เปลี่ยนหลอดไฟใหม่เพื่อประสิทธิภาพการทำงานสูงสุด<br>หากปกติคุณตั้งโปรเจคเตอร์โห้ทำงานใน <b>ประหยัด</b> (โปรดดูที่<br>'การตรวจดูระยะเวลาการใช้หลอดไฟ' ที่หน้า 49)<br>คุณอาจใช้งานโปรเจคเตอร์ต่อไปได้อีกจนกระทั่งได้รับข้อควา<br>มแจ้งเตือนการใช้งานหลอดไฟจนถึงชั่วโมงถัดไป<br>กด MODE/ENTER เพื่อลบข้อความนี้ | ข้อสังเกต<br>สังหลอดเพื่อเปลี่ยน<br>เทียบเท่า ไข้งหลอด>>>000 ชั่วโมง<br>สังหลอดใหม่ได้ที่ www.BenQ.com<br>ดกลง                                                                                                    |
| ขอแนะนำให้คุณเปลี่ยนหลอดไฟที่อายุการใช้งานนี้<br>หลอดไฟเป็นวัสดุสิ้นเปลือง<br>ความสว่างของหลอดไฟจะลดลงเนื่องด้วยการใช้งาน<br>ซึ่งเป็นลักษณะปกติของหลอดไฟ<br>คุณสามารถเปลี่ยนหลอดไฟได้เมื่อสังเกตว่าระดับความสว่าง<br>ลดลงอย่างเห็นได้ชัด<br>กด MODE/ENTER เพื่อลบข้อความนี้                                    | ข้อสังเกต<br>เปลี่ยนหลอดเร็ว ๆนี้<br>เทียบเท่า ใช้งหลอด>x00X ชั่งในง<br>ส่งหลอดใหม่ได้ที่ www.BenQ.com<br>ตกลง<br>ข้อสังเกต<br>เปลี่ยนหลอดทันที<br>เทียบเท่า ใช้งหลอด>X00X ชั่งในง<br>เกินปลาการใช้งานของหลอด<br>ส่งหลอดโหมได้ที่ www.BenQ.com |
| คุณต้องเปลี่ยนหลอดไฟใหม่เพื่อให้เครื่องโปรเจคเตอร์สามาร<br>ถทำงานได้ตามปกติ<br>กด MODE/ENTER เพื่อลบข้อความนี้                                                                                                    | คำเดือน<br>จากเวลาใช้งานหลอด<br>เปลี่ยนหลอด (ดูอุ่มือผู้ใข้)<br>แล้วมีเช็ดตัวดั้งเวลาหลอด<br>สั่งหลอดใหม่ได้ที่ www.BenO.com<br>ตกลง                                                                                                    |

( 🛐 ตัวเลข "XXXX" ที่แสดงในข้อความข้างต้นนี้ จะผันแปรไปตามโมเดลที่แตกต่างกัน

## การเปลี่ยนหลอดไฟ(สำหรับช่างบริการเท่านั้น)

#### () เพื่อป้องกันไฟดูดให้ปิดเครื่องโปรเจคเตอร์และปลดสายไฟออกก่อนเปลี่ยนหลอดไฟใหม่เสมอ

- เพื่อป้องกันมือพองให้พักเครื่องโปรเจคเตอร์ไว้นานอย่างน้อย 45 นาทีก่อนทำการเปลี่ยนหลอดไฟ
- เพื่อลดความเสี่ยงต่อการเกิดบาดแผลที่นิ้วหรือความเสียหายที่ชิ้นส่วนภายใน ให้ใช้ความระมัดระวังในการเก็บเศษแก้วที่แตกของหลอดไฟออกจากเครื่อง
- อย่าสัมผัสกับตัวเลนส์ ทั้งนี้ เพื่อป้องกันนิ้วมือพอง และ/หรือทำให้คุณภาพของภาพลดลง และอย่าสัมผัสช่องใส่หลอดไฟหลังจากนำหลอดไฟออกแล้ว
- หลอดไฟนี้มีส่วนประกอบของสารปรอท ให้ตรวจสอบกฎเกณฑ์ในการทิ้งขยะอันตรายในท้องถิ่นของคณเพื่อทิ้ง หลอดไฟนี้ได้อย่างถูกต้อง
- เพื่อให้แน่ใจว่าโปรเจคเตอร์ให้ประสิทธิภาพสูงที่สุด ขอแนะนำให้คุณซื้อหลอดไฟโปรเจคเตอร์ที่ผ่านการรับรอง สำหรับการเปลี่ยนหลอดไฟ
- หากทำการเปลี่ยนหลอดไฟในขณะที่โปรเจคเตอร์แขวนกลับหัวจากเพดาน ดูให้แน่ใจว่าไม่มีใครอยู่ใต้ช่องหลอดไฟเพื่อป้อง กันการบาดเจ็บหรือความเสียหายต่อดวงตาของมนษย์ที่เกิดจากหลอดไฟที่แตก
- ตรวจสอบให้แน่ใจว่ามีการระบายอากาศที่ดีเมื่อจับหลอดไฟที่แตก เราแนะนำให้คุณใช้หน้ากาก แว่นนิรภัย แว่นตาครอบ เพื่อป้องกันใบหน้า และสวมชดที่ป้องกันอันตรายอย่างเช่นถงมือเป็นต้น

#### ปิดสวิตช์เครื่องโปรเจคเตอร์และปลดสายไฟออกจากเต้าเสียบ หากหลอดไฟร้อน 1. ให้รอประมาณ 45 นาทีเพื่อให้หลอดไฟเย็นลงก่อน เพื่อไม่ให้มือพอง

- คลายสกรที่ยึดฝาครอบหลอดไฟที่ด้านข้างของเครื่องโปรเจค 2 เตอร์จนฝาครอบคลายออก
- เปิดฝาหลอด 3

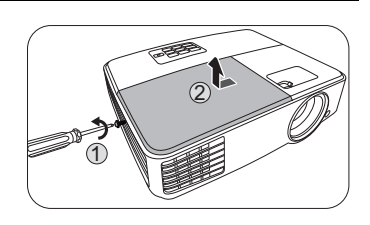

- ถคดฝาครคบหลอดไฟออกจากโปรเจคเตอร์ 4
- 🥂 ห้ามเปิดสวิตช์ไฟในขณะที่เปิดฝาปิดหลอดไฟอยู่ อย่าสอดนิ้วของคุณเข้าไประหว่างหลอดไฟและเครื่องโปรเจคเตอร์ขอบ
  - ที่แหลมคมในเครื่องโปรเจคเตอร์อาจทำให้เกิดการบาดเจ็บได้

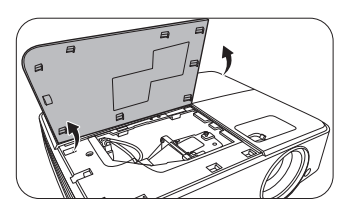

- ถอดขั้วต่อหลอดไฟออกจากโปรเจคเตอร์ดังที่แสดงในภาพ
- ไขสกรูที่ยึดหลอดไฟออก
- ดึงห่วงจับให้ตั้งขึ้น

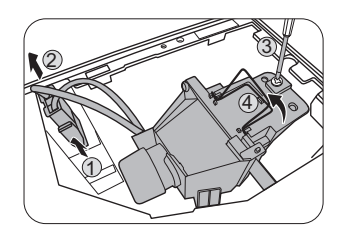

- จับที่ห่วงจับ แล้วค่อยๆ ดึงหลอดไฟออกจากเครื่อง โปรเจคเตอร์อย่างช้าๆ
- การดึงหลอดไฟออกเร็วเกินไปอาจทำให้หลอดแตก เศษแก้วแตกกระจายหล่นลงไปในเครื่องโปรเจคเตอร์ได้
  - ห้ามวางหลอดไฟในที่ซึ่งน้ำสามารถกระเซ็นใส่ได้ หรือใกล้มือเด็ก หรือใกล้กับวัสดุที่ติดไฟง่าย
  - อย่าสอดมือเข้าไปในช่องของเครื่องโปรเจคเตอร์หลังจากที่ถอดหลอดไฟ ออกแล้ว

เพราะหากมือคุณสัมผัสถูกชุดเลนส์ภายในเครื่องโปรเจคเตอร์ อาจทำให้ภาพที่ฉายมีสีไม่สม่ำเสมอและผิดเพียนได้

- 9. ดังที่ได้แสดงในภาพตัวอย่าง ใส่หลอดไฟใหม่ลงไป

- 10. ไขสกรูที่ยึดหลอดไฟให้แน่น
- 11. ตรวจสอบดูว่าห่วงจับพับแน่นเข้าที่แล้ว
- 12. เชื่อมต่อคอนเน็กเตอร์หลอดใหม่อีกครั้ง
- การขันสกรไม่แน่นอาจทำให้การเชื่อมต่อไม่ดี มีผลให้เครื่องทำงานผิดปกติได้
  - อย่าขันสกรูแน่นจนเกินไป

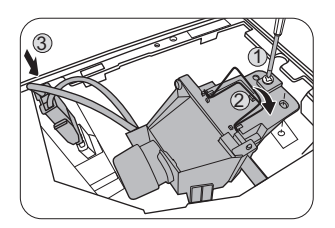

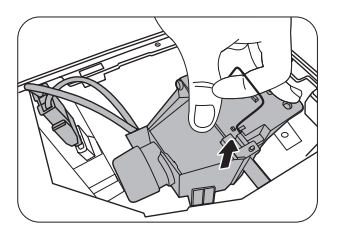

13. ปิดฝาครอบหลอดไฟของโปรเจคเตอร์เข้าที่เดิม

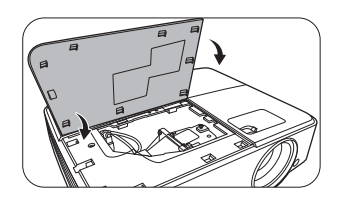

- 14. ปิดฝาหลอด
- 15. ไขสกรูยึดฝาครอบหลอดไฟให้แน่น
- การขันสกรูไม่แน่นอาจทำให้การเชื่อมต่อไม่ดี มีผลให้เครื่องทำงานผิดปกติได้
  - อย่าขันสกรูแน่นจนเกินไป

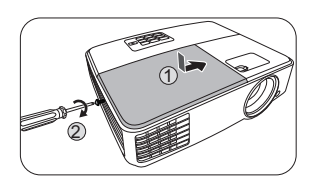

- 16. เสียบปลั๊ก แล้วเปิดเครื่องโปรเจคเตอร์ใหม่
- 🥂 ห้ามเปิดสวิตช์ไฟในขณะที่เปิดฝาปิดหลอดไฟอยู่

#### การรีเซ็ตตัวจับเวลาหลอดไฟ

 หลังจากโลโก้เริ่มเปิดเครื่องปรากฏขึ้น ให้เปิดเมนูแสดงผลบนหน้าจอ (OSD) กลับไปยังเมนูตั้งระบบ: ขั้นสูง > ตั้งค่าหลอดไฟ กด MODE/ENTER หน้า Lamp Settings (การตั้งค่าหลอดไฟ) จะปรากฏขึ้น ไฮไลด์ รีเซ็ตตัวจับเวลาหลอดไฟ จะมีข้อความเดือนปรากฏขึ้นเพื่อสอบถามว่าคุณต้องการรีเซ็ตตัวจับเวลาหลอดไฟหรือไม่ ไฮไลด์รีเซ็ตแล้วกด MODE/ENTER เวลาการใช้งานของหลอดไฟจะถูกรีเซ็ตที่ "0"

🕂 อย่ารีเซ็ตเวลาการใช้งานของหลอดไฟ หากไม่มีการเปลี่ยนหลอดไฟใหม่ เพราะอาจก่อให้เกิดความเสียหายได้

### ไฟแสดงสถานะ

| ไฟ                       |               |                        | สถานะและคำอธิบาย                                                             |
|--------------------------|---------------|------------------------|------------------------------------------------------------------------------|
| POWER                    | TEMP          |                        |                                                                              |
| ข้อมูลการเปิด/ปิดเครื่อง |               |                        | ารเปิด/ปิดเครื่อง                                                            |
| ส้ม                      | ปิด           | ปิด                    | โหมดสแตนด์บาย                                                                |
| เขียว<br>กะพริบ          | ปิด           | ปิด                    | ระหว่างการอุ่นเครื่อง                                                        |
| เขียว                    | ปิด           | ปิด                    | ทำงานปกติ                                                                    |
| ส <i>้</i> ม<br>กะพริบ   | ปิด           | ปิด                    | การลดความร้อนเมื่อปิดเครื่องตามปกติ                                          |
| แดง                      | ปิด           | ปิด                    | ดาวน์โหลด                                                                    |
| เขียว                    | ปิด           | แดง                    | การเริ่ม CW ล้มเหลว                                                          |
| แดง<br>กะพริบ            | ปิด           | ปิด                    | การปิด Scaler ล้มเหลว (ยกเลิกข้อมูล)                                         |
| เขียว                    | ปิด           | ปิด                    | เปิดการเบิร์นอิน                                                             |
| เขียว                    | เขียว         | เขียว                  | ปีดการเบิร์นอิน                                                              |
|                          |               | ข้อมูล                 | ของหลอดไฟ                                                                    |
| ปิด                      | ปิด           | แดง                    | หลอดไฟ 1 เกิดความล้มเหลวในการทำงานปกติ                                       |
| ปิด                      | ปิด           | ส <b>้</b> ม<br>กะพริบ | หลอดไฟไม่ติด                                                                 |
| เขียว                    | ปิด           | ส้ม                    | หมดอายุการใช้งานหลอดไฟ                                                       |
| ข้อมูลอุณหภูมิ           |               |                        |                                                                              |
| แดง                      | แดง           | ปิด                    | พัดลม 1 เกิดข้อผิดพลาด<br>(ความเร็วพัดลมตามจริงเกินกว่าความเร็วที่ควรจะเป็น) |
| แดง                      | แดง<br>กะพริบ | ปิด                    | พัดลม 2 เกิดข้อผิดพลาด<br>(ความเร็วพัดลมตามจริงเกินกว่าความเร็วที่ควรจะเป็น) |
| เขียว                    | แดง           | ปิด                    | อุณหภูมิ 1 เกิดข้อผิดพลาด (อุณหภูมิเกินกำหนด)                                |

# การแก<sup>้</sup>ปัญหา

### 🕐 ไม่สามารถเปิดเครื่องโปรเจคเตอร์ได้

| สาเหตุ                                                                                              | การแก้ไข                                                                                                    |
|----------------------------------------------------------------------------------------------------|----------------------------------------------------------------------------------------------------|
| ไม่มีกระแสไฟในสายไฟ                                                                                 | เสียบสายไฟด้านหนึ่งเข้ากับแจ็คเสียบปลั๊กไฟของเครื่องโปรเจคเตอ<br>ร์ แล้วเสียบปลั๊กอีกด้านหนึ่งเข้ากับเต้าเสียบ<br>หากเต้าเสียบมีสวิตซ์ปิดเปิดอยู่ด้วย<br>ให้ตรวจสอบดูว่าได้เปิดสวิตซ์ดังกล่าวไว้แล้ว |
| มีการพยายามเปิดเครื่องโปรเจคเตอร์อีกครั้งในขณ<br>ะที่เครื่องกำลังอยู่ในระหว่างการรอให้เครื่องเย็นลง | รอจนกว่ากระบวนการทำให้เครื่องเย็นลงครบกำหนดเวลา                                                                                                    |

#### (?) ไม่มีภาพ

| สาเหตุ                                                                         | การแก้ไข                                                                               |
|--------------------------------------------------------------------------------|----------------------------------------------------------------------------------------|
| แหล่งภาพวิดีโออาจไม่ได้เปิดเครื่องหรือเชื่อมต่อไม่ถู                           | เปิดเครื่องที่เป็นแหล่งภาพวิดีโอและตรวจสอบดูว่ามีการเชื่อมต่อส                         |
| กต้อง                                                                          | ายอย่างถูกต้อง                                                                         |
| เครื่องโปรเจคเตอร์เชื่อมต่อกับอุปกรณ์ที่เป็นแหล่งสั<br>ญญาณเข้าอย่างไม่ถูกต้อง | ตรวจสอบการเชื่อมต่อ                                                                    |
| มีการเลือกสัญญาณเข้าที่ไม่ถูกต้อง                                              | เลือกสัญญาณเข้าให้ถูกต้องด้วยการใช้ปุ่ม SOURCE<br>บนเครื่องโปรเจคเตอร์หรือรีโมทคอนโทรล |
| ฝาปิดเลนส์ยังถูกปิดอยู่                                                        | ถอดฝาปิดเลนส์ออก                                                                       |

#### 🕐 ภาพเบลอ

| สาเหตุ                             | การแก้ไข                                                                |
|------------------------------------|-------------------------------------------------------------------------|
| ไม่ได้ปรับโฟกัสเลนส์ฉายภาพให้คมชัด | ปรับโฟกัสเลนส์ฉายภาพให้คมชัดด้วยการใช้ตัวหมุนปรับโฟกัส                  |
| เครื่องโปรเจคเตอร์ไม่ตรงกับจอภาพ   | ปรับมุมและทิศทางการฉายภาพ<br>รวมทั้งระดับความสูงของเครื่องด้วยหากจำเป็น |
| ฝาปิดเลนส์ยังถูกปิดอยู่            | ถอดฝาปิดเลนส์ออก                                                        |

### ? รีโมทคอนโทรลไม่ทำงาน

| สาเหตุ                                                    | การแก้ไข                                               |
|-----------------------------------------------------------|--------------------------------------------------------|
| แบตเตอรี่หมด                                              | เปลี่ยนแบตเตอรี่ใหม่                                   |
| มีสิ่งกีดขวางระหว่างรีโมทคอนโทรลกับเครื่องโปรเจ<br>คเตอร์ | นำสิ่งกีดขวางออก                                       |
| คุณอยู่ห่างจากเครื่องโปรเจคเตอร์มากเกินไป                 | ยืนให้ห่างจากเครื่องโปรเจคเตอร์ไม่เกิน 8 เมตร (26 ฟุต) |

### 🕐 รหัสผ่านไม่ถูกต้อง

| สาเหตุ              | การแก้ไข                                                                     |  |
|---------------------|------------------------------------------------------------------------------|--|
| คุณจำรหัสผ่านไม่ได้ | โปรดดู "การเข้าสู่ขั้นตอนการเรียกคืนรหัสผ่าน" ที่หน้า 24<br>สำหรับรายละเอียด |  |

### รายละเอียดทางด้านเทคนิค

# รายละเอียดทางด้านเทคนิคของเครื่องโปรเจคเตอร์

🕞 รายละเอียดทางด้านเทคนิคทั้งหมดอาจเปลี่ยนแปลงได้โดยไม่ต้องแจ้งให้ทราบล่วงหน้า

#### ระบบออปติค

ความละเอียด 800 x 600 SVGA ระบบแสดงภาพ 1-CHIP DMD เลนส์ F/หมายเลข F = 2.56 ~ 2.8, f = 21 ~ 23.1 มม. ช่วงโฟกัสที่ชัดเจน 2.26-5.66 ม @ แบบจอกว้าง 2.49-4.98 ม @ แบบเทเล Lamp หลอดไฟขนาด 190 W

#### ระบบไฟ

แหล่งจ่ายไฟ AC100-240V, 2.7 A, 50-60 Hz (อัตโนมัติ) การสิ้นเปลืองพลังงาน 280 W (สงสด); < 0.5 W (สแตนด์บาย)

#### ตัวเครื่อง

น้ำหนัก 2.1 กก. (4.63 ปอนด์)

#### . ช่องเสียบสัญญาณออก

สัญญาณออก RGB D-Sub 15-pin (ปลั๊กตัวเมีย) x 1 ลำโพง (สเตอริโอ) 2 วัตต์ x1 สัญญาณเสียงออก สายสัญญาณเสียง PC x 1

#### การควบคุม

การควบคุมอนุกรม RS-232 9 pin x 1 ตัวรับสัญญาณอินฟราเรด x 1 ช่องเสียบสัญญาณเข้า ช่องเสียบสัญญาณเข้าจากคอมพิวเตอร์ ช่องเสียบสัญญาณเข้า RGB D-Sub 15-pin (ปลั๊กตัวเมีย) x 2 สัญญาณเข้าวิดีโค S-VIDEO พคร์ต Mini DIN 4-pin x 1 VIDEO แจ็ค RCA x 1 สัญญาณเข้า SD/HDTV อนาล็อก - แจ็ค Component RCA x 3 (ช่องเสียบสัญญาณเข้า RGB) ช่องเสียบสัญญาณเสียงเข้า สัญญาณเสียงเข้า สายสัญญาณเสียง PC x 1 พอร์ต USB (Mini-B x 1)

#### ข้อกำหนดของสภาพแวดล้อมการทำงาน

อุณหภูมิการทำงาน 0°C−40°C ที่ระดับน้ำทะเล ความชื้นสัมพัทธ์ในการทำงาน 10%−90% (ไมกลั่นตัวเป็นหยดน้ำ) ระดับความสูงในการทำงาน 0−1499 ม ที่ 0°C−35°C 1500−3000 ม ที่ 0°C−30°C (พร้อม เปิด โหมดอัลติจูดสูง)

#### ขนาด

283 มม. (กว้าง) x 95 มม. (สูง) x 222 มม. (ลึก)

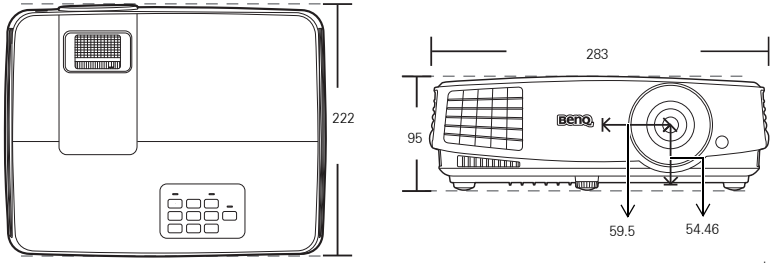

หน่วย: มม.

# การติดตั้งเครื่องบนเพดาน

สกรูยึดเพดาน: M4 (สูงสุด L = 25 มม.; ต่ำสุด L = 20 มม.)

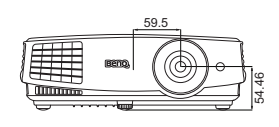

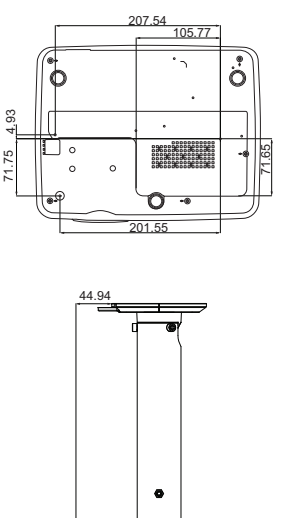

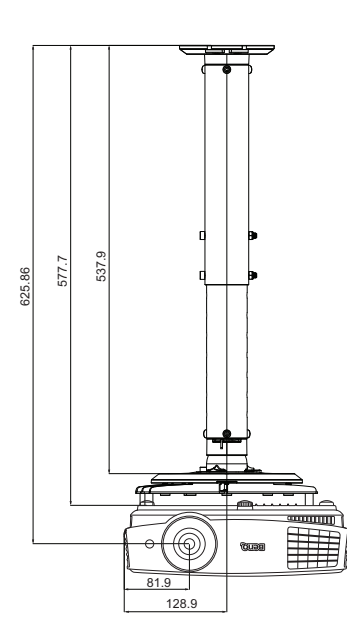

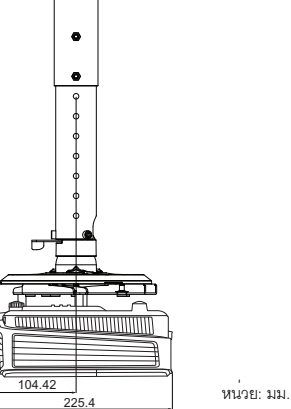

# ตารางไทม์มิ่ง

ไทม์มิ่งสำหรับสัญญาณเข้าจากคอมพิวเตอร์ที่สนับสนุน

| 0001081 <b>0</b> 80 | โหมด                 | ความถี่แนวตั้ง | ความถี่แนวนอน | ความถี่พิกเซล |
|---------------------|----------------------|----------------|---------------|---------------|
| N.1 IYA9151510      |                      | (Hz)           | (kHz)         | (MHz)         |
|                     | VGA_60*              | 59.940         | 31.469        | 25.175        |
| C40 400             | VGA_72               | 72.809         | 37.861        | 31.500        |
| 040 X 480           | VGA_75               | 75.000         | 37.500        | 31.500        |
|                     | VGA_85               | 85.008         | 43.269        | 36.000        |
| 720 x 400           | 720 × 400_70         | 70.087         | 31.469        | 28.3221       |
|                     | SVGA_60*             | 60.317         | 37.879        | 40.000        |
|                     | SVGA_72              | 72.188         | 48.077        | 50.000        |
| 800 v 600           | SVGA_75              | 75.000         | 46.875        | 49.500        |
| 800 X 000           | SVGA_85              | 85.061         | 53.674        | 56.250        |
|                     | SVGA_120**           | 110.0F4        | 77 405        | 83.000        |
|                     | (Reduce Blanking)    | 119.854        | //.425        |               |
|                     | XGA_60*              | 60.004         | 48.363        | 65.000        |
|                     | XGA_70               | 70.069         | 56.476        | 75.000        |
| 1004 × 760          | XGA_75               | 75.029         | 60.023        | 78.750        |
| 1024 X 700          | XGA_85               | 84.997         | 68.667        | 94.500        |
|                     | XGA_120**            | 110,090        | 97.551        | 115.5         |
|                     | (Reduce Blanking)    | 119.969        |               |               |
| 1152 x 864          | 1152 x 864_75        | 75             | 67.5          | 108           |
| 1024 x 576          | BenQ Notebook_timing | 60.0           | 35.820        | 46.966        |
| 1024 x 600          | BenQ Notebook_timing | 64.995         | 41.467        | 51.419        |
| 1280 x 720          | 1280 x 720_60*       | 60             | 45.000        | 74.250        |
| 1280 x 768          | 1280 x 768_60*       | 59.87          | 47.776        | 79.5          |
|                     | WXGA_60*             | 59.810         | 49.702        | 83.500        |
|                     | WXGA_75              | 74.934         | 62.795        | 106.500       |
| 1280 x 800          | WXGA_85              | 84.880         | 71.554        | 122.500       |
|                     | WXGA_120**           | 110 000        | 101 562       | 146.25        |
|                     | (Reduce Blanking)    | 113.303        | 101.303       |               |
|                     | SXGA_60***           | 60.020         | 63.981        | 108.000       |
| 1280 x 1024         | SXGA_75              | 75.025         | 79.976        | 135.000       |
|                     | SXGA_85              | 85.024         | 91.146        | 157.500       |
| 1280 × 960          | 1280 x 960_60***     | 60.000         | 60.000        | 108.000       |
| 1280 x 300          | 1280 x 960_85        | 85.002         | 85.938        | 148.500       |
| 1360 x 768          | 1360 x 768_60***     | 60.015         | 47.712        | 85.5          |
| 1440 x 900          | WXGA+_60***          | 59.887         | 55.935        | 106.500       |
| 1400 x 1050         | SXGA+_60***          | 59.978         | 65.317        | 121.750       |
| 1600 x 1200         | UXGA***              | 60.000         | 75.000        | 162.000       |
| 1680 x 1050         | 1680x1050_60***      | 59.954         | 65.29         | 146.25        |
| 640 x 480@67Hz      | MAC13                | 66.667         | 35.000        | 30.240        |
| 832 x 624@75Hz      | MAC16                | 74.546         | 49.722        | 57.280        |

| 1024 x 768@75Hz  | MAC19             | 74.93  | 60.241 | 80.000  |
|------------------|-------------------|--------|--------|---------|
| 1152 x 870@75Hz  | MAC21             | 75.060 | 68.680 | 100.000 |
| 1920 x 1080@60Hz | 1920 ×1080_60     | 60.00  | 67.5   | 148.5   |
|                  | (Reduce Blanking) | 60.00  |        |         |
| 1920 x 1200@60Hz | 1920 ×1200_60     | EQ.OF  | 74.038 | 154     |
|                  | (Reduce Blanking) | 59.95  |        |         |

- ( \* รองรับการตั้งเวลาสำหรับสัญญาณ 3D ที่มีรูปแบบ ลำดับเฟรม, ด้านบน-ด้านล่าง และ วางด้านข้าง \*\*รองรับการตั้งเวลาสำหรับสัญญาณ 3D ที่มีรูปแบบ ลำดับเฟรม \*\*\*รองรับการตั้งเวลาสำหรับสัญญาณ 3D ที่มีรูปแบบ ด้านบน-ด้านล่าง และ วางด้านข้าง
  - ไทมิ่งที่แสดงด้านบนอาจไม่ได้รับการสนับสนุนเนื่องด้วยไฟล์ EDID และการ์ดกราฟิก VGA เป็นไปที่ที่ไทมิ่งบางไทมิ่งจะไม่สามารถเลือกไช้ได้

| ไทม์มิ่ง | a                              | ความถี่แนวตั้ง | ความถี่แนวนอน | ความถี่พิกเซล |
|----------|--------------------------------|----------------|---------------|---------------|
|          | พ. <b>ว.</b> เทพรเภ <b>ย</b> ด | (Hz)           | (kHz)         | (MHz)         |
| 480i*    | 720 x 480                      | 59.94          | 15.73         | 13.5          |
| 480p*    | 720 x 480                      | 59.94          | 31.47         | 27            |
| 576i     | 720 x 576                      | 50             | 15.63         | 13.5          |
| 576p     | 720 x 576                      | 50             | 31.25         | 27            |
| 720/50p  | 1280 x 720                     | 50             | 37.5          | 74.25         |
| 720/60p* | 1280 x 720                     | 60             | 45.00         | 74.25         |
| 1080/50i | 1920 x 1080                    | 50             | 28.13         | 74.25         |
| 1080/60i | 1920 x 1080                    | 60             | 33.75         | 74.25         |
| 1080/24P | 1920 x 1080                    | 24             | 27            | 74.25         |
| 1080/25P | 1920 x 1080                    | 25             | 28.13         | 74.25         |
| 1080/30P | 1920 x 1080                    | 30             | 33.75         | 74.25         |
| 1080/50P | 1920 x 1080                    | 50             | 56.25         | 148.5         |
| 1080/60P | 1920 x 1080                    | 60             | 67.5          | 148.5         |

### สนับสนุนการตั้งเวลาสำหรับสัญญาณเข้า Component−YPьPr

( \* รองรับการตั้งเวลาสำหรับสัญญาณ 3D ที่มีรูปแบบ ลำดับเฟรม

การแสดงผลที่สัญญาณ 1080i(1125i)@60Hz หรือ 1080i(1125i)@50Hz อาจส่งผลให้เกิดภาพสั่นไหวเล็กน้อย

### ไทม์มิ่งสำหรับสัญญาณเข้า Video และ S-Video ที่สนับสนุน

| โหมดวิดีโจ   | ดวามอื่นบวบดน (kHz) | ดวามอื่นบาตั้ง (Hz) | ความถี่ Color     |
|--------------|---------------------|---------------------|-------------------|
| 6716171 3716 |                     |                     | sub-carrier (MHz) |
| NTSC*        | 15.73               | 60                  | 3.58              |
| PAL          | 15.63               | 50                  | 4.43              |
| SECAM        | 15.63               | 50                  | 4.25 หรือ 4.41    |
| PAL-M        | 15.73               | 60                  | 3.58              |
| PAL-N        | 15.63               | 50                  | 3.58              |
| PAL-60       | 15.73               | 60                  | 4.43              |
| NTSC4.43     | 15.73               | 60                  | 4.43              |

( \*รองรับการตั้งเวลาสำหรับสัญญาณ 3D ที่มีรูปแบบ ลำดับเฟรม

# ข้อมูลการรับประกันและลิขสิทธิ์

### การรับประกันอย่างจำกัด

BenQ รับประกันว่าผลิตภัณฑ์นี้ปราศจากข้อบกพร่องในด้านวัสดุและการผลิต ภายใต้การใช้งานและการจัดเก็บตามสภาพปกติ

การเรียกร้องใด ๆ ที่เกี่ยวข้องกับการรับประกันจะต้องแสดงหลักฐานวันที่ซื้อสินค้าด้วย ในกรณีที่ผลิตภัณฑ์นี้เกิดความบกพร่องขึ้นภายในระยะเวลาการรับประกัน ความรับผิดชอบประการเดียวของ BenQ ซึ่งเป็นการแก้ไขปัญหาประการเดียวที่คุณจะได้รับคือการเปลี่ยนชิ้นส่วนใด ๆ ที่บกพร่อง (รวมค่าแรง) ในการขอรับบริการที่เกี่ยวข้องกับการรับประกัน ให้แจ้งข้อบกพร่องใด ๆ ของผลิตภัณฑ์ให้ตัวแทนจำหน่ายที่คุณซื้อผลิตภัณฑ์นั้นทราบโดยทันที

#### ข้อมูลสำคัญ:

การรับประกั้นดังกล่าวข้างต้นจะถูกยกเลิกในกรณีที่ลูกค้าไม่ทำตามคำแนะนำที่เป็นลายลักษณ์อักษรของ BenQ ในการใช้งานผลิตภัณฑ์ดังกล่าว โดยเฉพาะอย่างยิ่ง ความชื้นแวดล้อมจะต้องอยูระหว่าง 10% ถึง 90% อุณหภูมิอยู่ระหว่าง 0₅C ถึง 35₅C ระดับความสูงจะต้องต่ำกว่า 4920 ฟุต และหลีกเลี่ยงการใช้โปรเจคเตอร์ในสถานที่ที่มีฝุ่นละอองมาก การรับประกันนี้มอบสิทธิ์ตามกฎหมายเฉพาะให้กับคุณ และคุณอาจมีสิทธิ์อื่น ๆ อีก ซึ่งมีความแตกต่างกันไปในแต่ละประเทศ

โปรดดูข้อมูลอื่นๆ ได้ที่เว็บไซต์ www.BenQ.com

### ลิขสิทธิ์

ลิขสิทธิ์ 2015 โดย BenQ Corporation สงวนลิขสิทธิ์ ห้ามนำส่วนหนึ่งส่วนใดของเอกสารนี้ไปทำซ้ำ ส่งออกเผยแพร่ คัดลอก จัดเก็บในระบบที่เรียกใช้ข้อมูลได้ หรือแปลเป็นภาษาอื่น ๆ หรือภาษาทางคอมพิวเตอร์ ไม่ว่าด้วยวิธีการใดหรือรูปแบบใดก็ตาม เช่น วิธีทางอิเล็กทรอนิกส์ ทางระบบกลไก ทางสื่อแม่เหล็ก ทางภาพ ทางเคมี ทำเอง หรือวิธีอื่น ๆ โดยไม่ได้รับอนุญาตเป็นลายลักษณ์อักษรจาก BenQ Corporation

#### คำประกาศเกี่ยวกับความรับผิดชอบ

BenQ Corporation จะไม่ขอรับผิดชอบหรือรับประกันใด ๆ ไม่ว่าจะระบุไว้อย่างชัดแจ้งหรือโดยนัย อันเกี่ยวข้องกับเนื้อหาในที่นี้ และไม่ให้การประกันใด ๆ ในเรื่องโอกาสทางการค้าหรือความเหมาะสมของวัตถุประสงค์ที่ดำเนินการเป็นการเฉพาะใด ๆ ทั้งสิ้น นอกเหนือจากนั้น BenQ Corporation ขอสงวนสิทธิ์ที่จะแก้ไขเอกสารฉบับนี้และทำการเปลี่ยนแปลงในเนื้อหาได้ดลอดเวลา โดย BenQ Corporation

ขอสงวนสิทธิ์ที่จะแก่ไขเอกสารฉบับนี้และทำการเปลี่ยนแปลงในเนื้อหาได้ตลอดเวลา โดย BenQ Corporation ไม่จำเป็นต้องแจ้งต่อบุคคลใดก็ตามถึงการปรับแก้หรือการเปลี่ยนแปลงต่าง ๆ

\*DLP, Digital Micromirror Device และ DMD เป็นเครื่องหมายการค้าของ Texas Instruments ส่วนเครื่องหมายการค้าอื่นๆ เป็นลิขสิทธิ์ของบริษัทหรือหน่วยงานที่เกี่ยวข้อง

#### สิทธิบัตร

โปรดไปที่ http://patmarking.benq.com/ เพื่อดูรายละเอียดเกี่ยวกับขอบข่ายครอบคลุมสำหรับสิทธิบัตรของเครื่องโปรเจคเตอร์จาก BenQ